# 取扱説明書

# ■窒素ガス発生装置

# NP - 110CF

## ドライヤ搭載オイルフリースクロールコンプレッサ内蔵

省エネコントロール制御運転方式

このたびは、窒素ガス発生装置をお買い上げ戴き有難うございます。 ●ご使用前に、この「取扱説明書」を必ずお読みください。 ●お読みになった後は、本書を手近なところに保管しご活用ください。

| 型 式        |   |   |   |  |
|------------|---|---|---|--|
| MODEL      |   |   |   |  |
| 製造番号       |   |   |   |  |
| SERIAL No. |   |   |   |  |
| 購入先        |   |   |   |  |
| 購入年月       | 年 | 月 | B |  |
| 使用開始日      | 年 | 月 | E |  |

修理・サービスの際必要となり、お客様のお役に立ちます。

お使いになる前に、必ず下表の空欄に必要事項をご記入ください。

1. はじめに

■安全上の注意 安全のために必ずお守りください

この取扱説明書には、製品を安全に正しくお使いいただき、貴方や他の人々への危害 や財産への損害を未然に防止するために守っていただきたい事項を示しています。そ の表示と図記号の意味は次のようになっています。

この取扱説明書はすぐに確認できる場所に大切に保管してください。

●誤った取扱いをすると生じる危害や損害の程度を次の表示「警告」・「注
 意」に区分して説明しています。

この表示の欄は、取扱いを誤った場合、「人が死亡または重傷を負 警告 う可能性が想定される」内容です。 この表示の欄は、取扱いを誤った場合、「人が傷害を負う可能性や 注意 物的損害の発生する可能性が想定される」 内容です。

●お守りいただく内容の種類を次の表示で区分し、説明しています。

| $\triangle$ | この表示は、気を付けていただきたい「注意喚起」内容です。 |
|-------------|------------------------------|
| $\bigcirc$  | この表示は、してはいけない「禁止」内容です。       |
| 0           | この表示は、必ず実行していただく 「強制」 内容です。  |

\*警告、注意の表示を無視して使用した場合の損害、損傷については、当社では 責任を負いかねますのでご了承願います。

●この商品の保証について

巻末に保証と修理サービスについての説明があります。よくお読みください。

警告

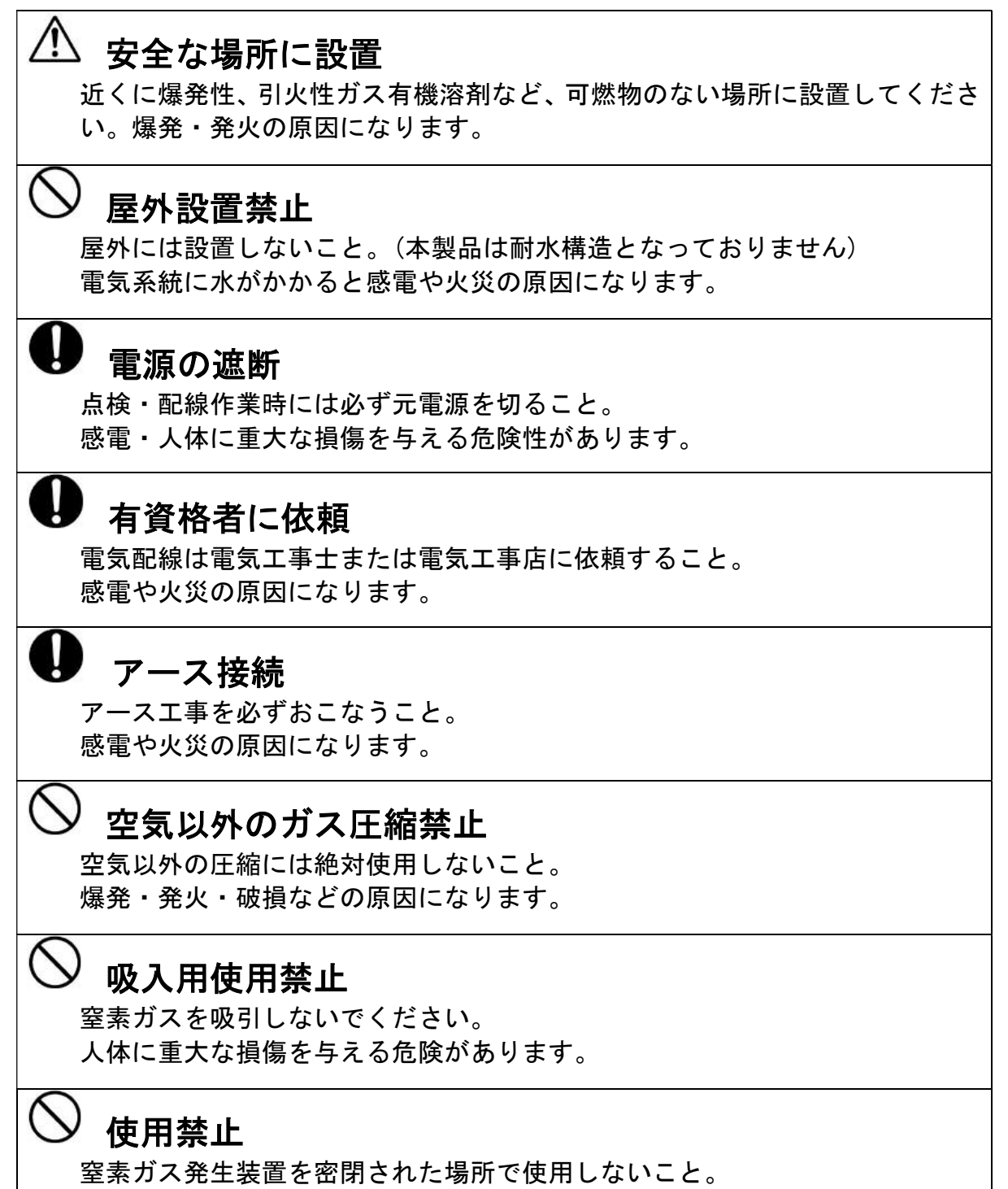

人体に重大な損傷を与える危険性があります。

# ⚠警告

## / 接触禁止

元電源が入った状態で回転部(ファン・プーリ・ベルト)に手を触れない こと。手が巻き込まれる恐れがあり大変危険です。

# ▲ 警告

点検・整備をおこなう場合にはタンクの圧力を必ず放出し、圧力のないことを 確認してから点検・整備をおこなってください。 部品が圧力で飛ぶことがあり、けがをする恐れがあります。

# 保守点検の実施

整備基準にしたがって、点検・整備をおこなってください。 発火・故障をするおそれがあります。

# ⚠注意

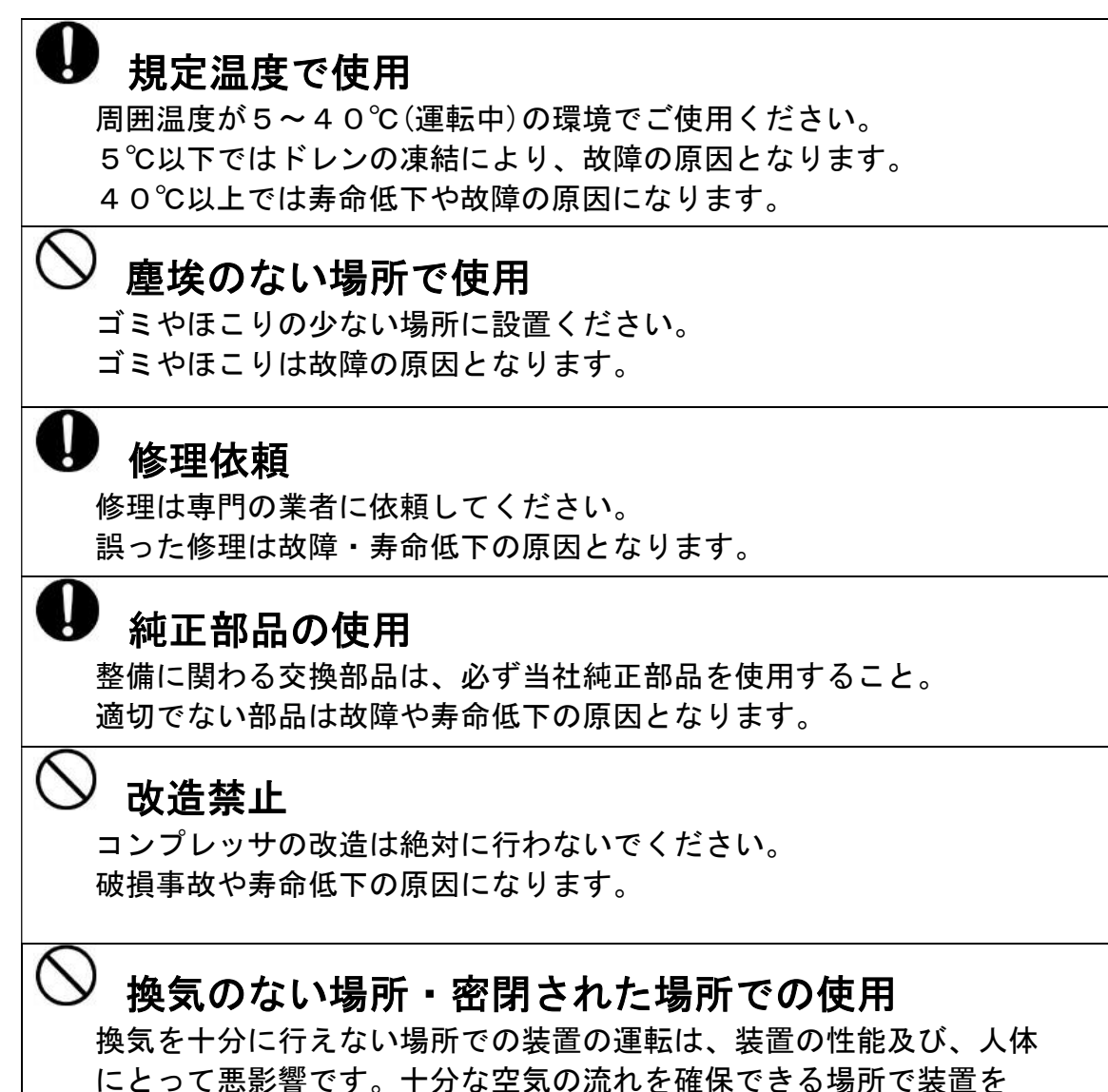

運転してください。

- 目 次
  - 1. はじめに
    - ・ 目 次(本ページ)
    - 概 要
    - ・特長
  - 2. ご使用になる前に
    - 2.1 現品の確認
    - 2.2 設置場所の注意
    - 2.3 電気配線について
  - 3. 操作部の名称と説明
    - 3.1 操作部の説明
    - 3. 2 各異常について
    - 3.3 各警告について
  - 4. 運転方法
    - 4.1 運転前の準備
    - 4.2 運転/停止方法(ローカル運転)
    - 4.3 運転/停止方法(タイマ運転)
    - 4. 4 運転/停止方法(リモート運転:外部信号入力運転)
    - 4.5 運転/停止方法(タンク圧力運転)【オプション】
    - 4. 6 運転/停止方法(外部供給運転)
  - 5. タッチパネル
    - 5. 1 タッチパネル画面 フローチャート
    - 5.2 タッチパネルの詳細
  - 6. 使用上の注意
    - 6.1 使用上の注意
    - 6.2 故障と思われた時の処置
  - 7.保守について
    - 7.1 日常の点検及び手入れ
    - 7.2 保守点検(定期メンテナンス)
    - 7.3 アフターサービス
  - 8. 保証期間と保証範囲
  - 9. 関連法規
  - 10. 添付資料
    - ・仕様表・外形図・系統図・電気配線図

概 要

本装置は、高濃度の窒素ガスをPSA方式\*1により発生させています。

本装置は、コンプレッサ、エアドライヤ、吸着槽(吸着剤充填)、製品槽(製品ガス用)、圧力 調節弁、マスフロメータ、流量調節弁、酸素濃度計、及び制御機器等で構成されています。

\*1 P S A (Pressure Swing Adsorption) 方式:吸着剤が酸素ガス等を吸脱着する性質を利用し、 原料空気を加圧・減圧(加圧状態からの大気開放) させることにより、高濃度の窒素を生成す る手法。

## 特長

- ・ 装置前面のタッチパネル上で、装置の動作状態が確認できます。
- ・ 運転方法は、運転/停止スイッチを押すだけです(ローカル運転時)。後は自動で数分後に 窒素ガスを発生します。停止方法も同様で再度、運転/停止スイッチを押すだけです。
- 内部タイマによるタイマ自動運転、圧力センサによる圧力自動運転(オプション)、遠隔信
   号で運転/停止を行うリモート運転も可能です。
- 酸素濃度計を内蔵し、タッチパネル画面上に酸素濃度表示しておりますので、製品ガスの純度を確認することができまたグラフにより推移も確認することができます。
- ・ 各異常(PSA異常・ドライヤ異常・コンプレッサ圧力異常・インバータ異常・過電流異常・ 外気温度異常・室温異常)・各警告(純度低下・室温・コンプレッサ点検・フィルタ交換)
   により、異常個所及び要点検個所をタッチパネル画面上にて確認することができます。
- ・ 製品ガスの酸素濃度が設定値(タッチパネル上の酸素濃度警報値設定)を上回った場合は、
   警告(純度低下)表示及び警報ブザーにより、純度低下を知らせます。
- ・純度低下時(設定値以下)は、タッチパネルの設定画面により、製品吐出口から製品ガスを
   吐出させずに、内部に放出させることも可能です。

## 2. ご使用になる前に

## 2.1設置場所の注意

#### ●設置環境

本装置を設置する際には、以下に注意してください。

- 本装置は室内仕様です。温度5~40℃の環境のもと、室内でご使用ください。ただし、 35℃以上の環境で使用される場合、製品ガスの純度が低下することがあります。また コンプレッサにも悪影響がでるので、できるだけ35℃を超えない環境で使用してくだ さい。
- ② 水滴のかかる場所や、湿度の高い場所に設置しないでください。
- ③ 直射日光のあたるところには、設置しないでください。
- ④ 粉塵の多い場所には設置しないでください。
- ⑤ 締め切られた部屋や、十分な換気能力のない部屋には設置しないでください。(下記換 気風量以上の換気量を確保してください。)
- ⑥ 通常の空気成分以外に、有機溶剤や腐食性ガスの雰囲気では使用しないでください。吸着剤や装置機器の劣化につながります。

#### ●換気風量

狭い室内に設置し使用される場合は、強制換気用ファン及び吸気口を設けてください。

| 機種                 | 換気用ファン風量 |
|--------------------|----------|
| ( )内は搭載コンプレッサの出力   | m³/min   |
| NP-110CF (11kWクラス) | 120      |

● 据付について

・地震等の災害に備え、確実にアンカーボルト等で床に固定してください。

- ・下記メンテナンススペースを確保してください。
- 正面: 1,000mm以上, 左:1,000mm以上, 右: 600mm以上, 後面: 200mm以上, 上空: 1000mm以上
- ・ 装置右側面にある窒素ガス出口(Rc3/4)とドレンロ(Rc3/8)に必要な配管を 行ってください。

## 2. 2 電気配線について

●配線の注意

配線作業を行う際は、必ず元電源を切って作業してください。

#### ●入力ついて

① 動力電源

3相 AC200Vで下記の表以上の電源容量、電線(ケーブル)にて配線してください。

| 機種                 | 電線の最小の   | 適用ブレーカ定格 |
|--------------------|----------|----------|
| ( )内は搭載コンプレッサの出力   | 太さ (mm2) |          |
| NP-110CF (11kWクラス) | 14       | 75A      |

※上記容量は配線長が15m以下の場合です。

※内線規定に基き設置工事(アース)を行ってください。

② 外部遠隔信号により運転される場合

装置正面右扉を開け、端子台(TB2)の「RMT1、RMT2」に、無電圧接点リレー又は スイッチを配線し、タッチパネル設定画面(タッチパネル画面No.2)のリモート運転を押して ください。

(接点信号入力端子 RMT1、RMT2が閉じている間運転を続けます)

## ●出力について

- ③ 運転中信号出力 装置運転中には、端子台(TB2)の「RUN1、RUN2」から、運転中信号(a接点)出 力されますので、必要に応じて配線を行ってください。
- ④ 異常信号出力

装置異常時には、端子台(TB2)の「AL1、AL2」から、装置異常信号(a接点)が出 力されますので、必要に応じて配線を行ってください。

⑤ 純度低下信号出力

純度低下信号出力を使用す場合には、(TB2)の「O2A1、O2A2」から必要な配線を 行ってください。

## 3. 装置各部の名称と説明

3.1 装置各部の名称

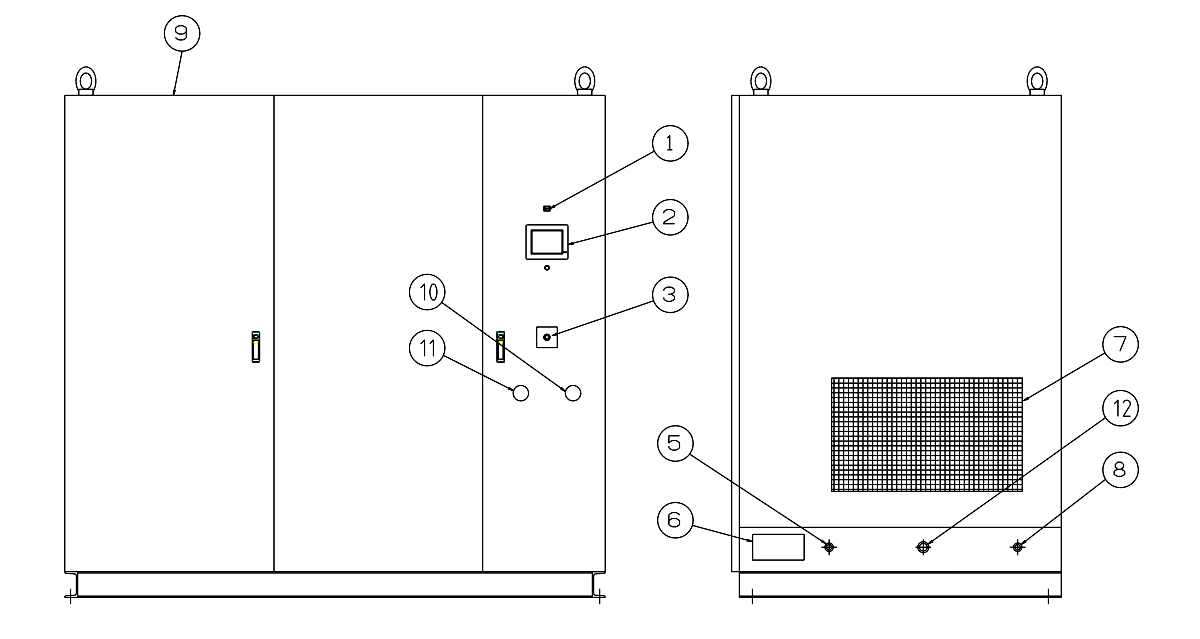

①警報ブザー

各異常(PSA異常, ドライヤ異常, インバータ異常, マグネット異常, 装置温度異常)、各警告(純度低下、外気温度, コンプレッサ点検, フィルタ交換)が起こった時にブザーが鳴ります。ただし、メイン画面(タッチパネル画面No.1)のブザー停止を押している間は警報ブザーは鳴りません。

②タッチパネル

装置の操作パネル部です。装置の運転状況の確認、製品ガスの条件設定、異常個所・要点検個 所の確認が行えます。(タッチパネル画面参照)

③運転/停止スイッチ

装置の運転/停止を行うスイッチです。装置運転中はランプが点灯します。

④非常停止スイッチ

装置を緊急停止させる為のスイッチです。

⑤窒素ガス出口(Rc3/4)

窒素ガスの吐出口です。

⑥ケーブル孔

装置の電源、各種信号入出力を行うためのケーブル孔です。

⑦吸気口

装置内部に空気を取り込む吸気口です。絶対にふさがないでください。吸気口がふさがれると、 装置の性能を満足できないばかりか、故障の原因にもなります。

⑧ドレンロ (Rc3/8)

装置内部に搭載のドライヤからのドレンを排出します。必要な配管をおこなってください。

⑨排気口

装置の排気口です。絶対にふさがないでください。十分な排気が行われないと、装置の性能を 満足できないばかりか、故障の原因にもなります。

⑩圧力調節器(装置内部)

窒素ガスの吐出圧力を調節します。運転中画面(タッチパネル画面No.1)の窒素吐出圧力を見ながら必要圧力に設定してください。

①流量調節弁(装置内部)

窒素ガスの流量を調節します。運転中画面(タッチパネル画面No.1)の窒素吐出流量を見なが ら必要流量(仕様書参照)に設定してください。ただし、仕様値以上のガスを流されますと窒 素ガス純度が低下する恐れがありますのでご注意ください。

①原料空気入口(Rc3/4)

内蔵コンプレッサを使用せず、工場エアー等で運転する際に使用します。

### 3. 2 各異常について(装置は停止します)

①コンプレッサ圧力低下異常

装置起動時の締切運転時や窒素吐出時に原料空気圧力が上がらない場合。

②ドライヤ異常

運転中ドライヤに異常が生じた場合。

#### ③コンプレッサ圧力上昇異常

コンプレッサの供給圧力が0.9Mpa以上になった場合。

④インバータ異常

インバータに異常が生じた場合。

⑤マグネットサーマルトリップ異常電流

電磁開閉器に過電流が流れた場合。

⑥外気温度異常

外気温度が45℃以上になった場合。

⑦内部温度上昇異常

装置内部温度が55℃以上になった場合。

3.3 各警告について(装置は停止しません)

①純度低下

製品ガスに含まれる酸素の濃度が、タッチパネルの警報設定画面(画面No.7)で設定された 値以上になった場合。

#### ②外気温度警告

外気温度が43℃以上になった場合。

- ③フィルタ点検 (7.1 日常の点検及び手入れ 参照)
   タッチパネルのメンテナンス設定画面(画面No.6)で設定された時間を経過すると ブザーが鳴り、タッチパネルにメッセージが表示されます。
   その場合はフィルターを清掃、又は交換してください。
   又、点検経過時間はフィルタ点検完了ボタンを長押しでリセットできます。
- ④コンプレッサ点検 (7.1 日常の点検及び手入れ 参照)
   タッチパネルのメンテナンス設定画面(画面No.6)で設定された時間を経過するとブザーと
   タッチパネルにメッセージが表示されます。
   その場合はコンプレッサを点検してください。
   又、点検経過時間はコンプレッサ点検完了を長押しでリセットできます。
  - 注) 点検時間は目安ですので使用環境によって変わります。 環境に応じて設定を変更してください。

#### 4. 運転方法

4.1 運転前の準備

- ① 装置を水平で安定した場所に設置してください。
- ② 装置右面にある窒素ガス出口(Rc3/4)に必要な配管を行ってください。
- ③ 動力配線を行い、装置正面扉を開け、ブレーカをONにしてください。
- ④ 待機画面(社名ロゴ)を押し、メイン画面(画面No.1)を表示させてください。
- ⑤ メイン画面(画面No.1)の設定を押すと設定画面(画面No.2)が表示されますので、ローカ ル運転、タイマ運転、リモート運転のいずれかを押してください。タイマ運転でご使用の場 合は、設定画面のタイマ設定を行ってからタイマ運転を押してください。
- ⑥ 純度低下時において、不良ガスを吐出させない場合は、タッチパネルの設定画面(画面No. 2)の純度低下供給停止を押してください。
- ※ 装置は停止させてから、3分以内に運転させた場合はタッチパネルに 運転準備中と表示し、 3分後に起動します。(運転ランプは点滅します) また、停電停止した場合も3分間は起動しません。
  - 4.2 運転/停止方法(ローカル運転)
  - ① 上記4. 1の方法で設定画面(画面No.2)を表示し、ローカル運転を押してください。
  - ② 操作パネルの運転/停止スイッチを押してください。ランプが点滅から点灯し、装置が起動します。数分後に製品ガスの吐出が始まります。
  - ③ メイン画面(画面No.1)を見ながら、圧力調節弁にて圧力を調節してください。圧力調節弁はツマミを引き、右に回すと圧力が上昇します。製品ガスの吐出圧力は、工場出荷時仕様値に設定してあります(仕様表参照)。
  - ④ メイン画面(画面No.1)を見ながら、流量調節弁で必要流量に調節してください。
  - **⑤** 停止させるときは、再度、運転/停止スイッチを押してください。
    - ※)停止の際、圧力調節弁及び流量調節弁を戻す必要はありません。 再度装置を運転させた時には、停止時の設定条件で装置が始動します。

4.3 運転/停止方法(タイマ運転)

①上記4.1の方法で設定画面(画面No.2)を表示させてください。

- ②週間タイマ設定画面(画面No.3)のタイマ設定を押し、週間タイマ運転設定画面(画面No.4) にて運転する曜日、時間を設定してください。
- ③設定画面(画面NO.2)にてタイマ運転を選択し、装置運転/停止ボタンを押してください。 メッセージ表示がタイマ運転セット待機中になっているのを確認してください。 設定された曜日、時間になると装置が運転、又は停止します。 装置運転中は運転/停止スイッチのランプが点灯します。

4. 4 運転/停止方法(リモート:外部信号入力運転)

- ①外部接点入力により装置を運転/停止させたい場合は、装置正面扉を開け内部の端子台TB 2に無電圧リレー又はスイッチの配線を行ってください。
  - (2.3 電気配線について 参照)
- ②上記4.1の方法で設定画面(画面No.2)を表示させてください。
- ③設定画面(画面No.2)のリモート運転を押してください。
- ④メーク時(スイッチON時)に運転、ブレイク時(スイッチOFF時)に停止します。

4.5 運転/停止方法(タンク圧力運転)【オプション仕様】

①上記4.1の方法で設定画面(画面No.2)を表示させてく

ださい。

- ②設定画面(画面No.2)のタンク圧力設定を押し、タンク圧力運転設定画面(画面No.19)にて タンク圧力の上限圧力(停止)と下限圧力(運転)を設定してください。
- ③運転/停止スイッチを押し、設定画面(画面No.2)のタンク圧力運転を押してください。

装置出口にかかる背圧が設定された上限圧力になると装置が停止し、下限圧力になると運転 を開始します。

### 4. 6 運転/停止方法(外部供給運転)

内蔵コンプレッサを使用せずに、外部エアーからの供給でPSAを運転させる方法です。

- ① 装置の電源を切ってから作業をしてください。
- ② 装置の外部エアー供給用のポートに、供給するエアーの配管を施工します。
- ③ 装置に外部ポートより、原料空気を供給します。
- ④ 電源を投入してタッチパネルの設定設定(画面 No. 2)の、制御設定を押してください。 純度仕様選択画面(画面 No. 8)に移行しますのでコンプレッサ外部供給運転にセットします。
- ⑤ 運転スイッチを押し、運転を開始します。
- ⑥ 原料空気の圧力が十分であることを確認し、酸素濃度の値に問題がないことを確認します。

#### 外部より供給されるエアーについて

外部エアーはオイルフリードライエアーが条件です。

外部から供給されるエアーに、油分、水分が含まれていると、重故障の原因につながります。ご使 用のエアーの状態をよく確認してください。また、エアーの圧力や風量が酸素濃度の値に影響を与 えます。

外部運転モードでご使用の場合は、お買い求めの販売店にご相談ください。

## 5. タッチパネル

INPONESE

1

1000

## 5. 1タッチパネル画面 フローチャート

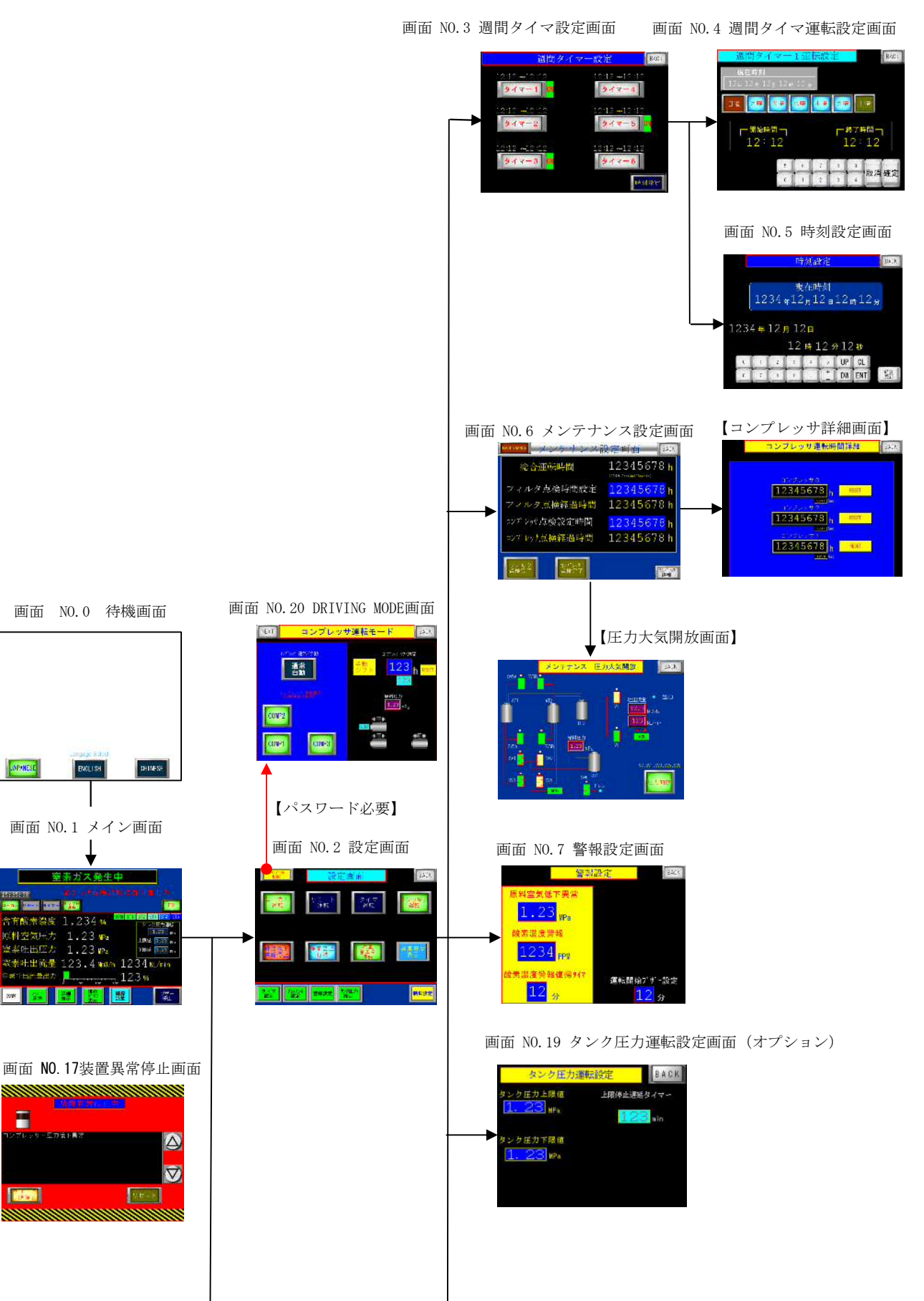

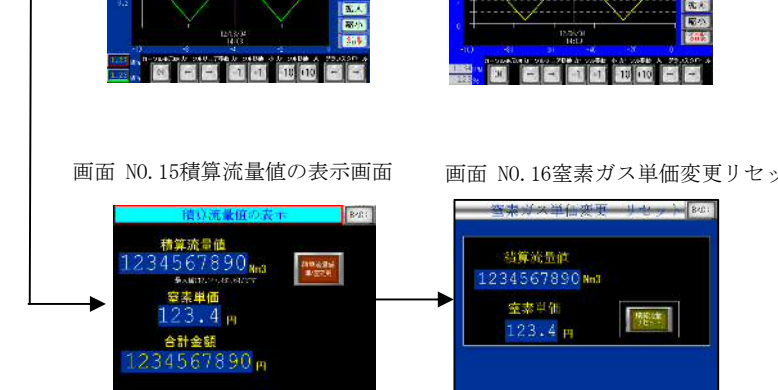

画面 NO. 16窒素ガス単価変更リセット画面

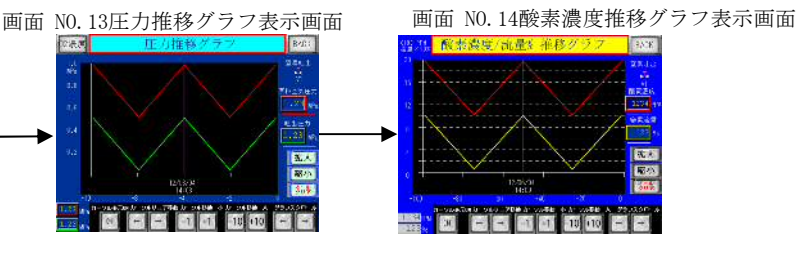

| 17770778    | WI STORING       | 110.0          |
|-------------|------------------|----------------|
| 0-n. 10-0 n | 175 22           |                |
| 含有酸素资       | 🕱 1.234 🖬 🎫      |                |
| 原料空気用       | 7 1.23 <b>Pa</b> | 1.22 8.        |
| 業業吐出店       | # 1.23 ma        | Filled 3.22 m. |
| 资本吐出流       | 🗄 123.4 wa/n 12  | 34 ML/min      |
| 「おいちたきは     | 🐲 📕              | 3 96           |

画面 NO.1 メイン画面

画面 NO. 12運転状態詳細表示画面

并东温度

3 0

料堂美庄 室索吐出压力 出口压力 室棠社自装量 12年月月日

5正時間 著時間

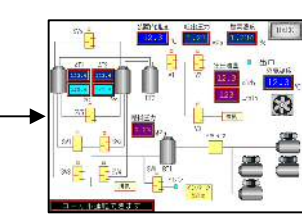

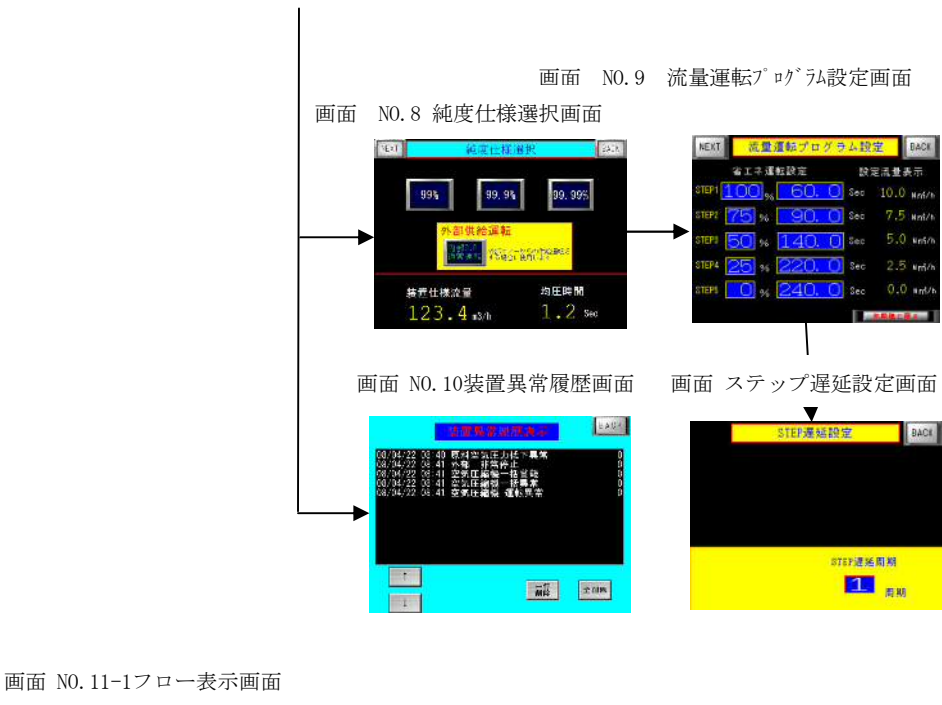

画面 NO.18 画面 I/0モニター画面

## 5. 2タッチパネルの詳細

## 画面 NO.0 待機画面

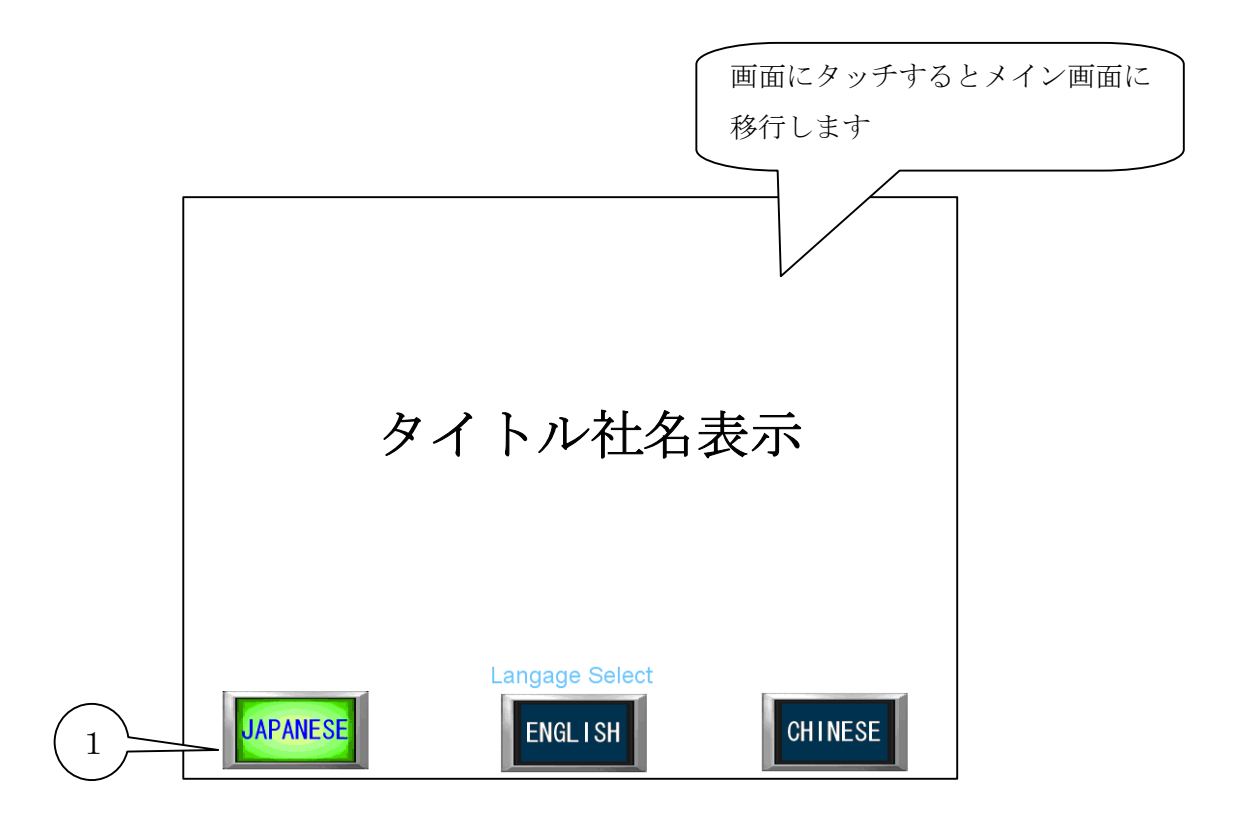

ブレーカをONにするとタイトル(待機)画面になります。 画面にタッチするか装置の運転を開始させるとメイン画面(画面 NO.1) に移行します。

言語を日本語(JAPANESE),英語(ENGLISH),中国語(CHINESE)で選択できます。

## 画面 NO.1 メイン画面 (装置正常状態)

| ココを押すと初期画面に戻り                                                                                                    | ます            |
|----------------------------------------------------------------------------------------------------|---------------|
|                                                                                                    |               |
| 2         2         2         2         2         2         2         2         2         2         2         2         2         2         2         2         2         2         2         2         2         2         2         2         2         2         2         2         2         2         2         2         2         2         2         2         2         2         2         2         2         2         2         2         2         2         2         2         2         2         2         2         2         2         2         2         2         2         2         2         2         2         2         2         2         2         2         2         2         2         2         2         2         2         2         2         2         2         2         2         2         2         2         2         2         2         2         2         2         2         2         2         2         2         2         2         2         2         2         2         2         2         2 <th2< th=""> <th2< th=""> <th2< th=""> <th2< th=""></th2<></th2<></th2<></th2<> |               |
| 15:35:58<br>1) レッサ点検時期になりました                                                                                                    |               |
|                                                                                                    | = $10$        |
| 3 含有酸素濃度 1.234 % STZ STZ STZ STZ STZ STZ STZ STZ STZ STZ                                                                                                    | <u> </u>      |
| 4 原料空気圧力 1.23 MPa<br>上限值 1.23 MPa                                                                                                    | $\overline{}$ |
| 5 窒素吐出圧力 1.23 MPa 下限值 1.23 MPa                                                                                                    | $\bigcirc$    |
| 6 窒素吐出流量 123.4 Nm3/h 1234 NL/min                                                                                                    |               |
| <sup>2</sup> 窒素吐出流量出力 123%                                                                                                    | $\frown$      |
| 部     アロー<br>表示     詳細<br>表示     推移<br>グラフ<br>表示     積算<br>流量     ブザー<br>停止                                                                                                    | 9)            |

- ① 現在時刻を表示します。
- ② モニターランプ
  - ・ ローカル リモート タイマ ランプ・・・それぞれのモードを選択した場合に点灯します。
  - ・ 流量運転ランプ・・・・・・流量運転モードを選択した場合に点灯します。
  - ・ タンク圧力運転ランプ・・・タンク圧力運転モードを選択した場合に点灯します。(オプション)
- ECOランプ・・・・・・自動運転中にコンプレッサが省エネ停止すると点灯します。

③ 含有酸素濃度表示・・・・・含有酸素濃度を PPM で表示します。

※99%仕様の場合は%の表示になります。

- ④ 原料空気圧力・・・・・・・コンプレッサの圧力をMPaで表示します。
- ⑤ 窒素吐出圧力・・・・・・・窒素の吐出圧力をMPaで表示します。
- ⑥ 窒素吐出流量・・・・・・・窒素の吐出流量をNm<sup>2</sup>/hとNl /minの両方で表示します。
- ⑦ 窒素吐出流量出力・・・・・・吐出流量を出力とし、バーグラフと%で表示します。

105%を超えるとバーグラフが緑が赤になります。

100%を超えると純度が悪くなるので規定流量を超えない ようにしてください。

- ⑧ 画面切替え押しボタン・・・・設定, フロー表示, 詳細表示, 推移が 57表示, 積算流量の
   各画面に移行します。
- ⑨ ブザー停止押しボタン・・・・警報ブザーを停止することができます。
- ① ステップモニターランプ・・・・流量運転(省エネ運転)の時に通常運転(N)またはステップ1
   ~ 5(S1~S5)のどの運転(吸着時間)で動作しているか確認することができます。

① 警告メッセージ表示・・・・・警告時にブザーと共にメッセージを表示します。

| 表示メッセージ        | 対策                             |  |
|----------------|--------------------------------|--|
| 純度が低下しています     | タッチパネルの設定値より酸素濃度が超えました。        |  |
|                | 窒素吐出流量が規定値より流れていないか確認してください。   |  |
|                | 純度低下継続1分後(初期設定)                |  |
| フィルタ点検時間になりました | フィルタ点検時間が設定値より超えました。           |  |
|                | フィルタ点検を行ってください。(2500時間)        |  |
| 空気圧縮機点検時期      | タッチパネルの設定値より時間が超えました。          |  |
|                | コンプレッサのメンテナンスを行ってください。(5000時間) |  |
| 外気温度が高くなりました   | 外気温度が40℃以上になりましたので換気を行ってください。  |  |
| ドライヤ圧力降下待ち運転中  | 起動時にドライヤの信号を検知したため、10分間ドライヤを停止 |  |
|                | したまま運転を続行します。10分後にドライヤ信号を検知すれば |  |
|                | 異常になります。                       |  |

12 メッセージ表示・・・・・・運転工程を表示します。

| 表示メッセージ     | 内容                                  |
|-------------|-------------------------------------|
| ローカル運転できます  | 運転方法をローカル(現場)に選択し、運転できる場合に表示します。    |
| リモート運転できます  | 運転方法をリモート(外部信号)に選択し、運転できる場合に表示し     |
|             | ます。                                 |
| タイマ運転モード    | 運転方法をタイマに選択し、運転できる場合に表示します。         |
|             | (運転ボタンを押してタイマセットになります)              |
| タイマ運転セット待機中 | 運転方法をタイマに選択し、運転できる状態で運転押しボタンを押す     |
|             | と、この表示となります。                        |
|             | タイマセット時間になると運転を開始します。               |
| ドライヤイドリング中  | 運転を開始し、ドライヤを先行運転した場合表示します。(1分半)     |
|             | 運転スイッチをOFFにし、再度ONにした場合10分間は起動しま     |
|             | せん。その場合は運転中と表示します。                  |
| 前脱着中        | ドライヤ先行運転を終了し、前脱着工程中に表示します。          |
|             | 前脱着・・・吸着タンクAT1, AT2のエアーを排出する工程(30秒) |
| 締め切り運転中     | 前脱着工程を終了し、締め切り工程中に表示します。            |
|             | 締め切り運転・・純度を高めるためにPSAは通常運転をし、窒素は     |
|             | 吐出しない工程(約3分)                        |
| 窒素ガス発生中     | 締め切り工程を終了し、窒素の吐出を開始すると表示します。        |
| 後脱着中        | 運転を停止し、後脱着工程中に表示します。                |
|             | 後脱着・・・吸着タンクAT1, AT2のエアーを排出する工程(30秒) |
| 純度不良ガス排出中   | 運転方法を純度低下供給停止に選択して、酸素濃度が設定値を超える     |
|             | と窒素ガスの供給を停止し、不良ガスを排出します。            |
| 運転準備中       | 装置を停止させてから3分以内に再起動させた場合に表示します。      |
|             | │ また、停電停止した場合も3分間はこの表示をします。         |

(1) タンク圧力運転表示(オプション)・・・・タンク圧力運転を選択すると表示します。

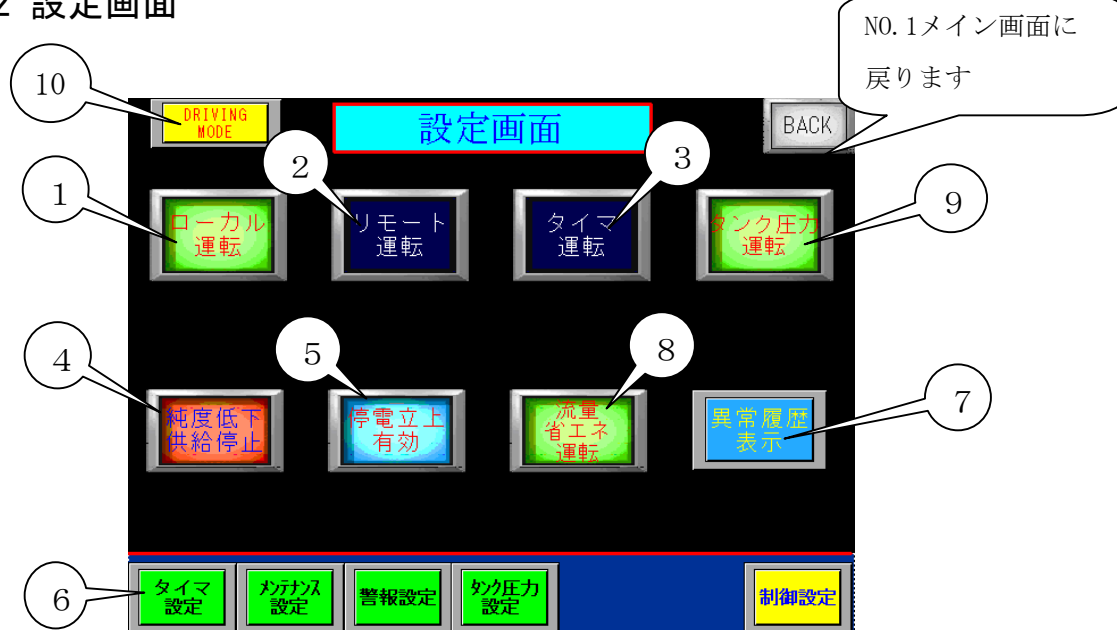

- ① ローカル運転 選択スイッチ・・装置本体の運転スイッチで起動させる場合に選択します。
- ② リモート運転 選択スイッチ・・遠隔操作(外部入力信号)で装置を起動させる場合に選択します。
- ③ タイマ運転 選択スイッチ・・週間タイマの設定時間によって起動させたい場合に選択します。

装置本体の運転スイッチをONにして実行されます。

- \*装置運転中は選択できません。
- ④ 純度低下 供給継続/供給停止 選択スイッチ
  - ・供給継続を選択した場合の動作

純度が低下した場合でも窒素ガスを吐出します。

- ・供給停止を選択した場合の動作 純度低下した場合、不良ガス排出ラインより放出されます。(客先ラインには供給されません)
- ⑤ 停電立上 無効/有効 選択スイッチ
  - ・無効を選択した場合の動作
     装置運転中に停電で停止し、その後復旧した場合にも装置の運転押しボタンや外部運転信号を一
     度 OFFにしてからONにしないと起動しません。
  - ・有効を選択した場合の動作
     装置運転中に停電し、復旧した場合に、運転押しボタンや外部信号が入力されていれば、
     自動で再起動します。
- ⑥ 設定画面ページ移行ボタン・・・・各設定画面に移行します。
- ⑦ 異常履歴表示 押しボタン・・・・異常履歴画面に移行します。
- ⑧ 流量省エネ運転 選択スイッチ・・吐出流量により流量運転(省エネ運転)をする場合に選択します。(OFFにすると吸着時間が初期設定値固定になります。)
- ⑨ タンク圧力運転スイッチ(オプション)・タンクの圧力(出口圧力)によって起動,停止させるモードです。
- ① DRIVING MODEページ移行押しボタン・・・特別な運転方法をする場合に使用します。(パスワード 必要)

#### 画面 NO.3 週間タイマ設定画面 NO.2設定画面に 戻ります 週間タイマー設定 BACK 1 12:12 ~12:12 12:12 ~12:12 タイマー1 タイマー4 12:12 ~12:12 ì2:12 **~**12:12 4 17-イマー5 - 2 12:12 12:12 ~12 :12 17 - 3タイマー6 3 時刻設定

- ① 各タイマ設定画面へ移行する押しボタンです。
- ② 各タイマの設定時間を表示します。
- ③ 時刻設定画面へ移行する押しボタンです。
- ④ 運転実行表示ランプ・・・タイマ時間を設定し、曜日選択ON、タイマ運転選択ONの状態で
   現在時刻が設定値内に入ると緑ランプが点灯します。

また装置運転スイッチをONにすると装置は起動します。

| 画面 NO.4 | 週間タイマ運転設定画面                            | N0.3週間タイマ設定           画面に戻ります |
|---------|----------------------------------------|-------------------------------|
|         | 週間タイマー1運                               | 転設定<br>BAB                    |
|         | 現在時刻<br>12年12月12日12時125<br>日曜 月曜 火曜 水曜 |                               |
|         | ► 開始時間 <b></b><br>12:12                | ► 終了時間<br>12:12               |
|         | 5 6                                    |                               |

開始時間と終了時間・・・・・装置の運転開始時刻と終了時刻をテンキーにより入力します。
 (1日中運転させる場合は開始時間を0:0に終了時間を24:0と入力します。)

② 運転曜日 選択スイッチ・・・・この時間で運転させたい曜日を選択します。

\*運転モードをタイマ運転にし、(メッセージ表示は「タイマ運転モード」)装置の運転押しボタンを押し込んでセット完了となります。(メッセージ表示は「タイマ運転セット待機中」) \*週間タイマは6パターンまで設定できます。

NO.3週間タイマ設定画 画面 NO.5 時刻設定画面 面に戻ります 時刻設定 BACK 現在時刻 1234<sub>年</sub>12<sub>月</sub>12<sub>日</sub>12<sub>時</sub>12<sub>分</sub> 1234年12月12日 12時12分12秒 3 4 5 UP CL 2 時刻 更新 6 DW ENT 8 現在の年、月、曜日、時、分、秒をテンキーで入力します。 NO.2設定画面に 戻ります 画面 NO.6 メンテナンス設定画面 圧力大気開放画面 BAG 1 に移行します 45678 総合運転時間 2 フィルタ点検時間設定 12345678h З 12345678 n フィルタ点検経過時間 コンプレッサ点検設定時間 12345678<mark>h</mark> 4 12345678 # コンプ。レッサ点検経過時間 5 コンプレッサ詳細画 コンフ<sup>°</sup>レッサ 詳細 7 面に移行します 6 ・装置の運転時間を表示します。(リセットできません) ① 総合運転時間·· 下の表示は秒カウントモニターです。3600 Sec = 1 h ② フィルタ点検設定時間・・・・・・メンテナンスの点検時間を設定します。(初期値 2500時間) 表示部にタッチするとテンキーが現れ、入力します。 ③ フィルタ点検経過時間・・ ・・・・
 ⑥でリセットしてからの経過時間をカウントします。 経過時間に達すると警告表示とブザーで知らせます。 ④ コンプレッサ点検設定時間・・・コンプレッサの点検時間を設定します。(初期値 5000時間) 表示部にタッチするとテンキーが現れ、入力します。 ⑤ コンプレッサ点検経過時間・・・・⑦でリセットしてからの経過時間をカウントします。 ⑥ フィルタ点検完了 押しボタン・・・・フィルタ点検を完了し、押しボタンを2秒以上押すと リセットされます。 ⑦ コンプレッサ点検完了 押しボタン・・コンプレッサ点検を完了し、押しボタンを2秒以上押すと リセットされます。

# 【コンプレッサ詳細画面】

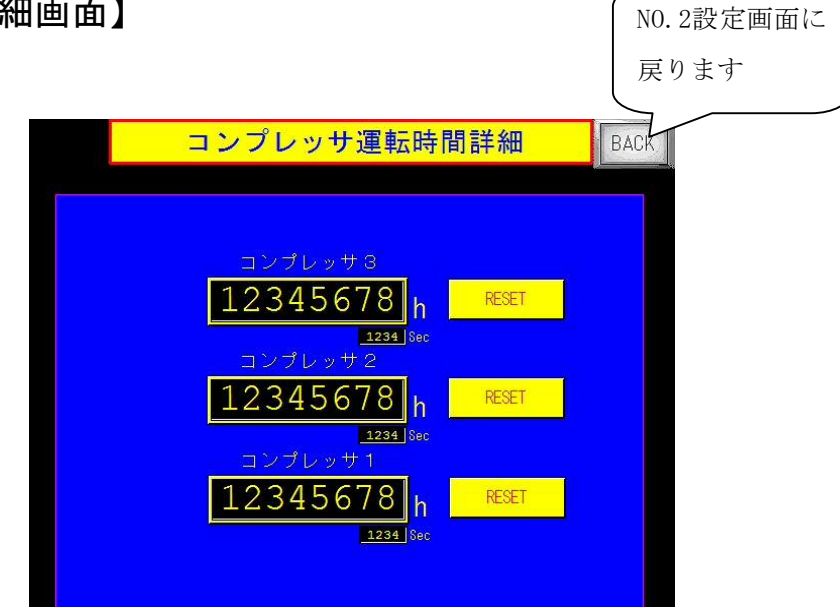

コンプレッサの運転時間を個別に確認することができます。 また、個別にリセットすることができます。

## 【圧力大気開放画面】

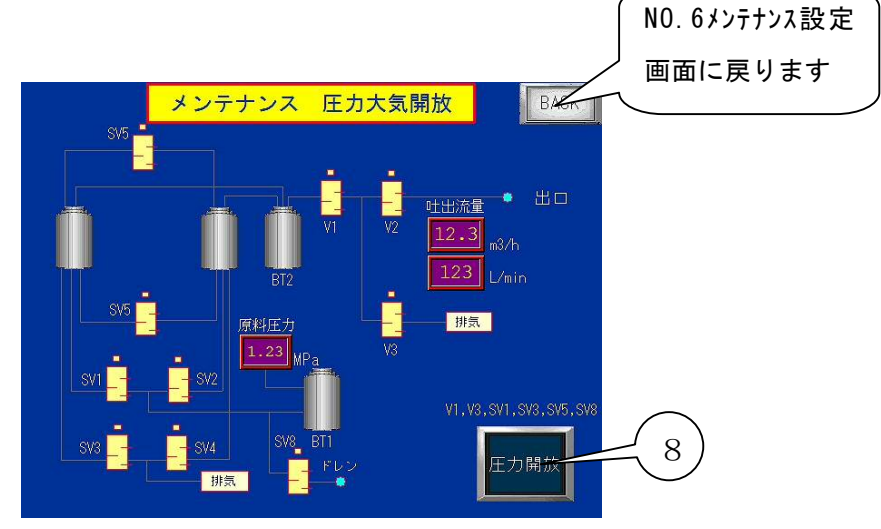

⑧ 圧力開放ONスイッチ・・装置内部の圧力を開放します。

※運転中は操作できません。

## 画面 NO.7 警報設定画面

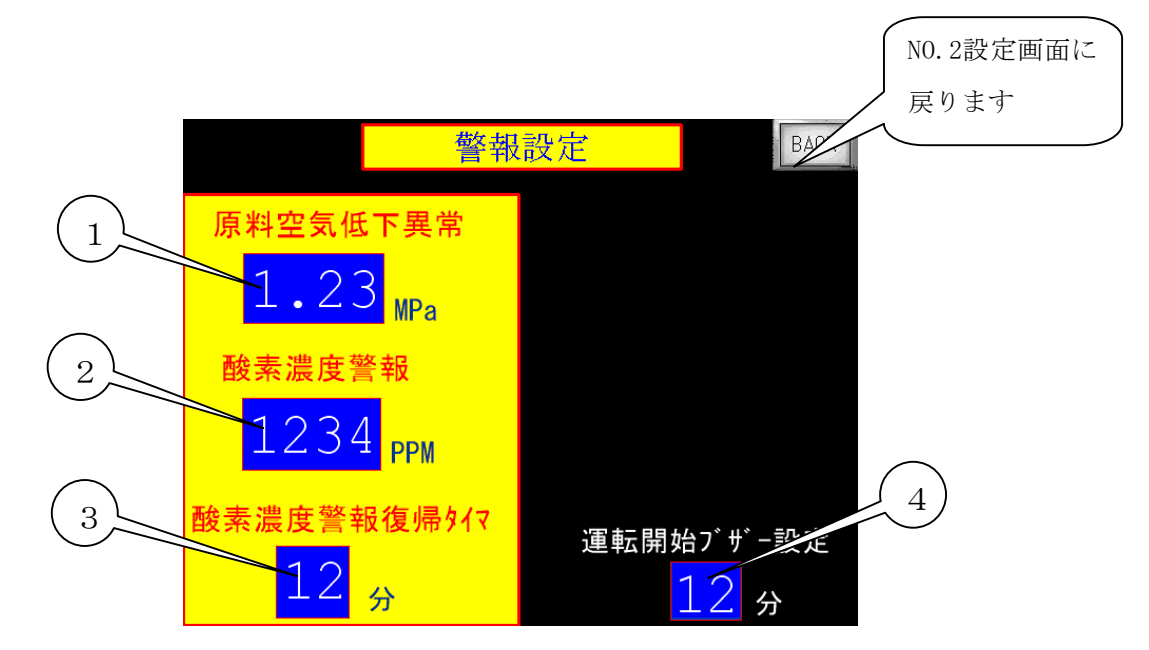

- ① 原料空気低下異常・・・・コンプレッサの圧力低下時の異常設定を入力します。 (初期0.3MPa設定済み)
- ② 酸素濃度警報・・・・・酸素濃度が上昇した場合に警報の設定をします。

(純度低下供給排出)選択時にこの設定値以上になると不良ガス

排出ラインより排出され設定値以下で③の設定時間安定すると復 帰します)

※酸素濃度 99.9%, 99.99%仕様はPPM表示、99%仕様は%表示になります。

③ 酸素濃度警報復帰タイマ・酸素濃度が②の設定値より上回って酸素濃度警報になり 酸素濃度が戻ってから復帰するまでの遅延時間を設定

します。 (2011/9 Ver.9.0より追加)

④ 運転開始ブザー設定・・・・運転開始から設定時間、純度低下警報ブザーを鳴らさない
 設定をすることができます。(初期設定 30分)

\*運転開始から10分以上純度が良ければ解除されます。

(2009/9/14 Ver.4.0より追加)

\* 表示部をタッチするとテンキーが現れ入力できます。

## 画面 NO.8 純度仕様選択画面

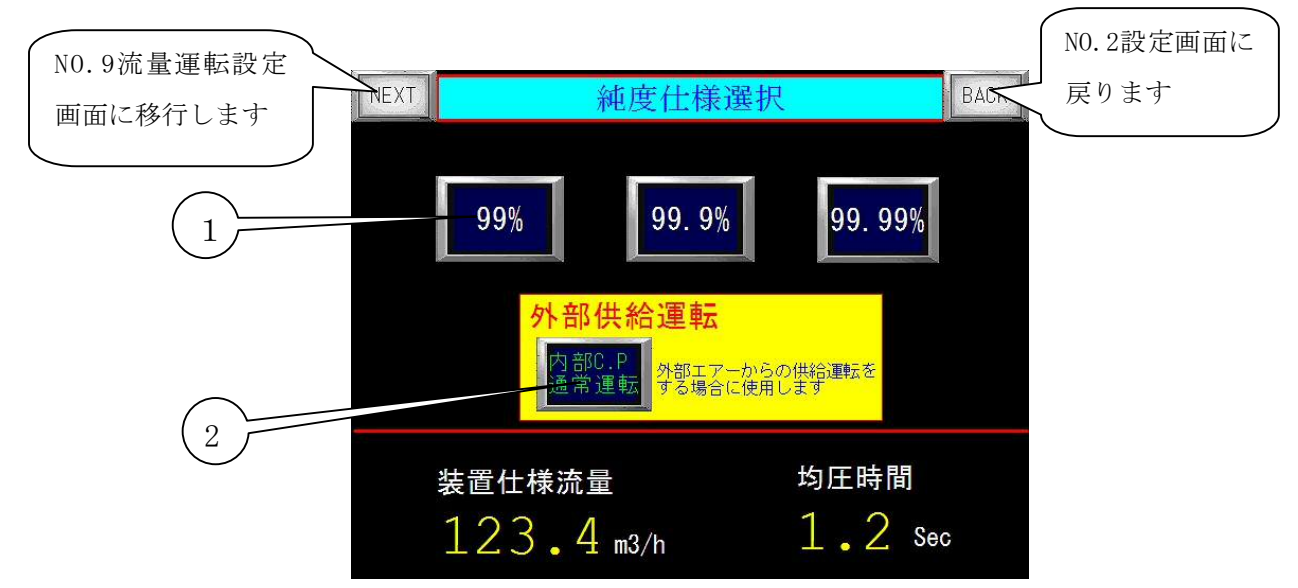

 純度選択スイッチ・・・99%, 99.9%と99.99%仕様をワンタッチで切り替えることが可能です。 スイッチを切り替えることによってその仕様の最大流量値(②)が変 化し、その他の条件も変更します。 流量表示を確認しながら吐出ニードルバルブで最大流量を超えない ように設定してください。 画面 NO.9の流量運転は最大流量に準じた数値になります。

- 注) 99.99%, 99.9%と99%は酸素濃度計と流量計の仕様が異なるため、 吐出流量や酸素濃度によっては表示できない場合があります。
- 外部供給運転スイッチ・・・・内蔵コンプレッサを使用せず、外部よりエアーを 供給する際に使用します。装置を停止させた状態で 操作してください。

## 画面 NO.9 流量運転プログラム設定画面(省エネ運転)

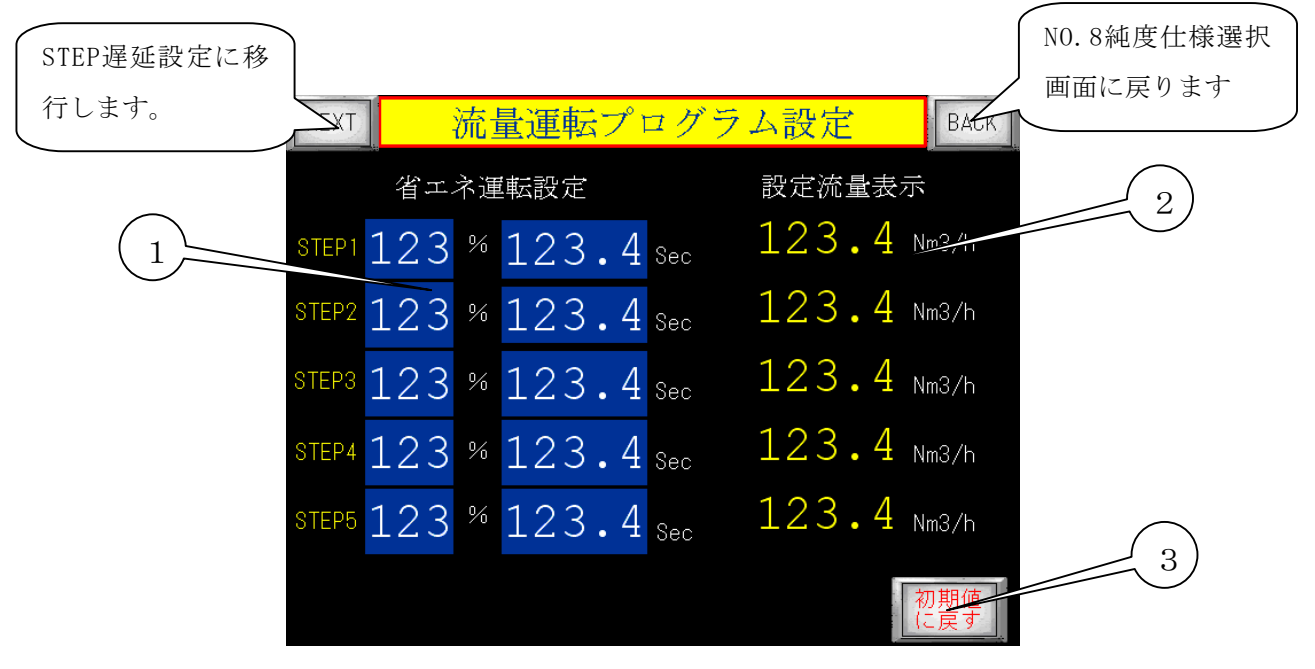

※ 省エネ運転について

本窒素発生装置は、吸着剤が充填されているタンクに原料となる空気を送り込むことにより、 窒素ガスを分離させて取り出す PSA方式です。

加圧、脱圧工程を2つの吸着タンクで一定時間毎に交互に繰り返します。

脱圧した吸着タンクに再び原料空気を送り込む際に、多くの空気が必要になります。

そこで仕様流量が少なくなると、本来の設定値より加圧、脱圧サイクル時間を延長し、

可能な限りサイクル回数を減らすことで結果的に空気の供給量が少なくてすみます。

要するに、流量が少なくなって純度が良くなるのと吸着時間を延ばして純度が低下するのを 吊り合わせて純度を保つと言うことです。

本装置では規定流量に対する使用流量の割合と加圧、脱圧サイクル時間を予め設定しておき、後はその流量に減少すると自動でステップ運転(省エネ)を行います。

① 省エネ運転設定・・・・・使用流量に対して、STEP1, 2, 3に移行する流量の割合を設定し、

そのSTEP時の加圧、脱圧サイクル時間を設定します。

※ 吸着時間をOに設定するとそのSTEPは無効になります。

② 設定流量表示・・・使用流量がいくらで各STEPに移行するかを確認することができます。

<u>\*工場出荷時は基本的なプログラムを入力してありますが、お客様の使用条件により異なる場合があり</u> ますので微調整を行ってください。

・省エネ運転中に流量が少なくなりSTEP運転に移行し純度が低下する場合は吸着時間を短くし、純度に 余裕があるようであれば、吸着時間を延ばしてください。

- ③ 初期値に戻す押しボタン・・2秒間長押しすると初期値に戻すことができます。
- (注)流量が少ない状態の省エネ運転中から一気に流量が増えた場合、通常運転に移行してから純度が 安定するのに10分以上かかる場合があります。

## 【STEP遅延設定画面】

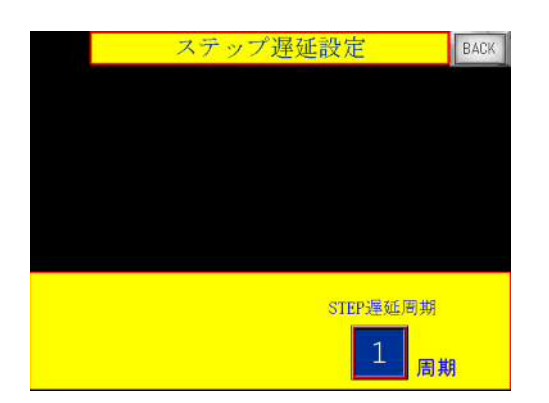

ステップ(吸着時間)を変化させる場合に何周 期目に実行するか設定します。

(AT1が吸着を開始しAT1が排気完了で1周期)

\*初期設定 5周期

## 画面 NO.10 装置異常履歴画面

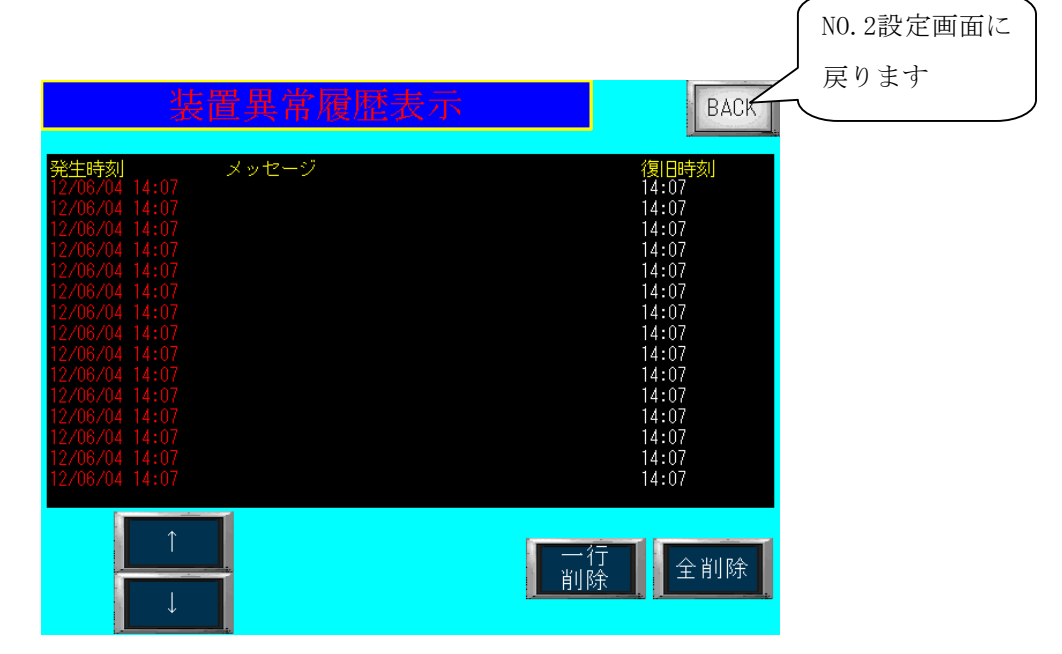

・装置異常の履歴を確認することができます。

- ・装置異常発生時刻、メッセージ、発生回数を表示します。
- ・メッセージ画面にタッチし、カーソルを移動させて削除することもできます。

(1行削除は1秒押し全削除は2秒押しで削除できます)

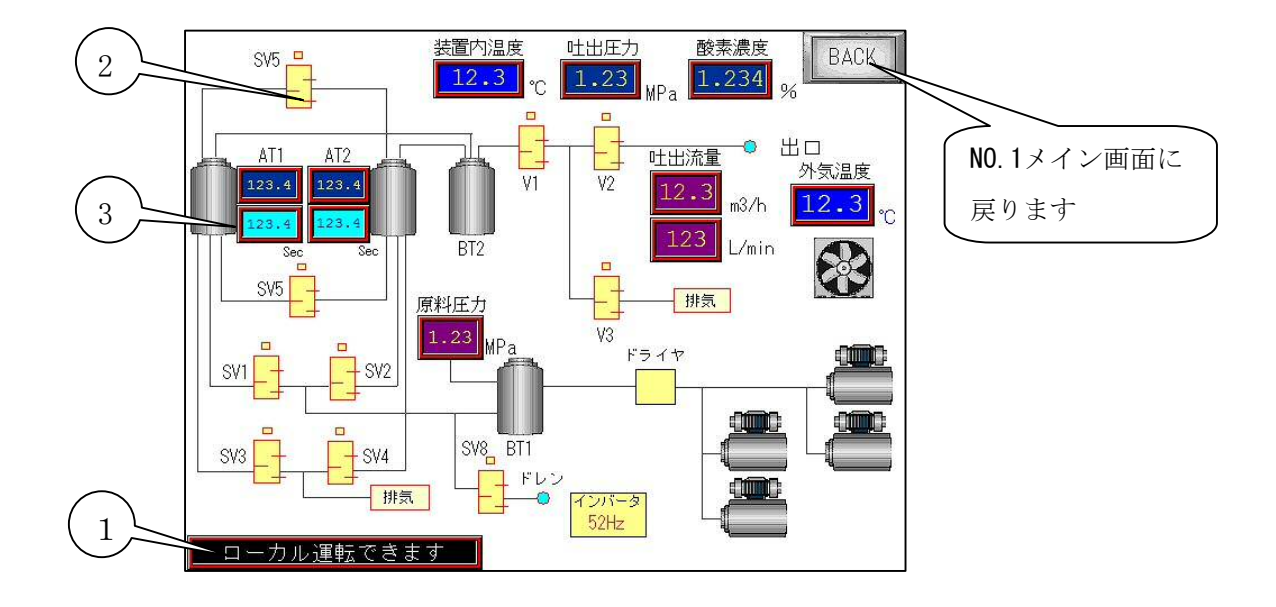

- ① メイン画面と同じメッセージ表示を表示します。
- ② 酸素濃度や吐出圧力を表示すると共にタンクやバルブの状態を緑ランプで表示し動作フロー をモニターすることができます。
- (ソフト上の動作モニターですので電磁弁が故障の場合でも表示はします。)
- ③ 吸着時間モニター・・吐出流量の変化による省エネ運転の吸着時間の確認ができます。

| 画面 | NO. 12 | 運転状態詳細表 | <b>髰</b> 転状態詳細表示画面 |            |                                 | 0.1メイン画面に |
|----|--------|---------|--------------------|------------|---------------------------------|-----------|
|    |        |         |                    |            | 屏                               | きります      |
|    |        | 運轉      | 転状態詳細              | <b>玉</b> 示 | BACK                            |           |
|    |        | 原料空気圧力  | 1.23               | MPa        | 1/0<br>モニター                     |           |
|    |        | 窒素吐出圧力  | 1.23               | MPa        |                                 |           |
|    |        | 出口圧力    | 1.23               | MPa        |                                 |           |
|    |        | 窒素吐出流量  | 123.4              | Nm3/h      | 123 NL/min                      |           |
|    |        | 酸素濃度    | 1.234              | %          | 外気温度                            |           |
|    |        | 均圧時間    | 12.3               | Sec        | <mark>12.3</mark> ℃             |           |
|    |        | 吸着時間    | 123.4              | Sec        | 装置温度                            |           |
|    |        | 総運転時間   | 12345              | 678        | 12.3 ℃<br>1 <sup>Ver.14.5</sup> |           |

運転状態の詳細設定を確認することができます。

① I/0モニター画面(画面NO.18)に移行します

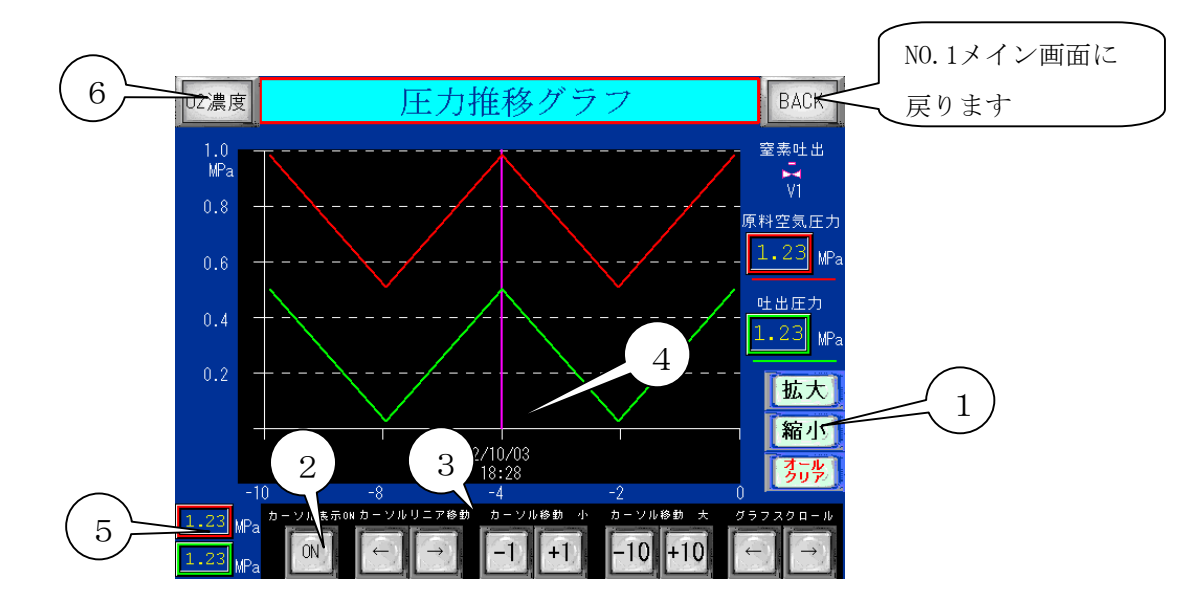

- ※ 原空圧力(コンプレッサ圧力)と吐出圧力の状態をトレンドグラフでリアルタイムに確認する ことができます。
- 拡大ボタンを押すとグラフが拡大し、縮小ボタンを押すとグラフが縮小表示します。
   オールクリアボタンを押すとグラフが消去します。(圧力と酸素濃度グラフの両方が消去されます。)
- ② カーソル表示ONボタン・・・ボタンを押すと(④)のカーソルが表示されます。
- ③ カーソル移動ボタン カーソルリニア移動・・・カーソルが左右に移動します。 カーソル移動 小・・・・カーソルが(+1), (-1)単位で進みます。 カーソル移動 大・・・・カーソルが(+10), (-10)単位で進みます。 グラフスクロール・・・・グラフが左右にスクロールします。
- ④ カーソル・・・・(②,③)で表示させたカーソル位置の時間が表示されます。
- ⑤ 圧力表示・・・・(②,③)で表示させたカーソル位置の圧力が表示されます。
- ⑥ 酸素濃度推移グラフに移行します。

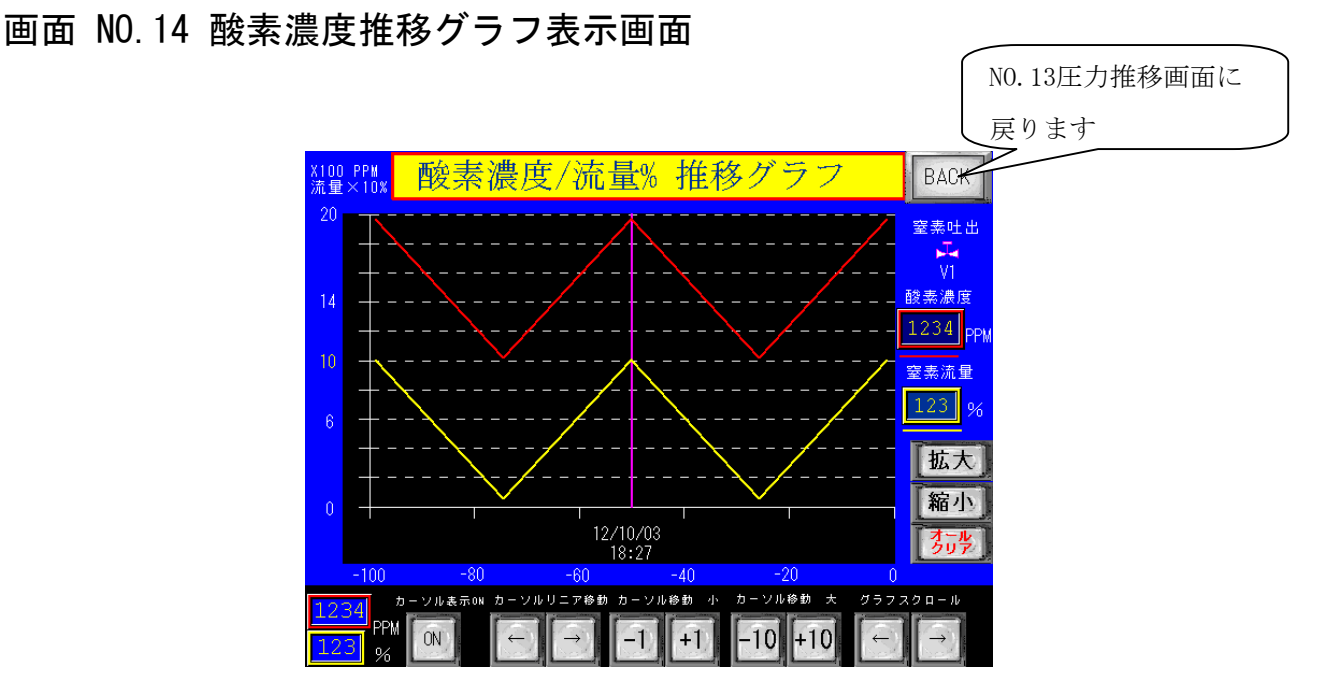

酸素濃度と窒素吐出流量(仕様流量の%)の状態をトレンドグラフでリアルタイムに確認することが できます。操作は圧力推移グラフと同じです。操作は圧力推移グラフと同じです。

※酸素濃度 99.9%,99.99%仕様はPPM表示、99%仕様は%表示になります。

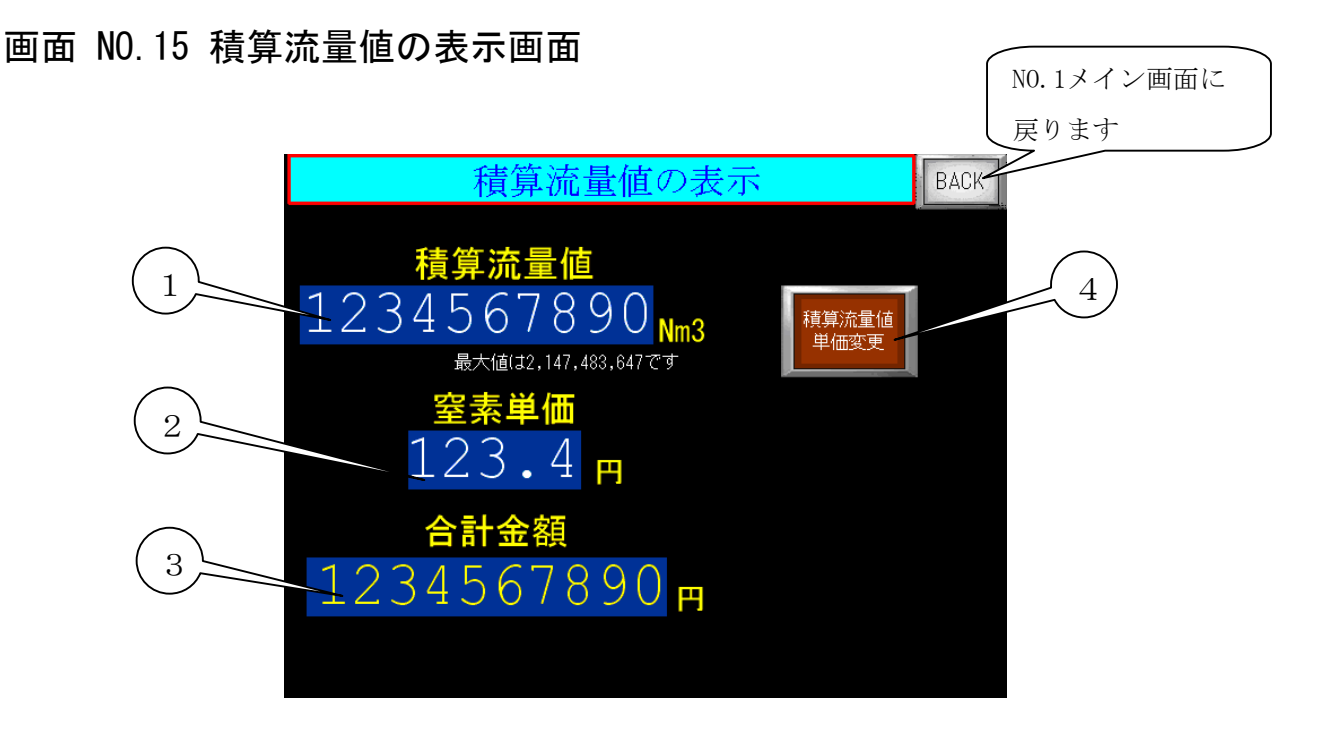

① 積算流量値・・・・・・供給した窒素ガスのトータル流量(Nm)を表示します。
 \*流量の変化により誤差が生じることがあります。

- ② 窒素ガス単価・・・・・1Nm<sup>/</sup>h あたりの設定単価を表示します。
- ③ 合計金額・・・・・・・積算流量に単価を掛けて合計金額を表示します。
- ④ 積算流量値 単位変更・・ 2秒以上押すと窒素ガス単価変更 リセット画面に移行します。

画面 NO.16 窒素ガス単価変更リセット画面

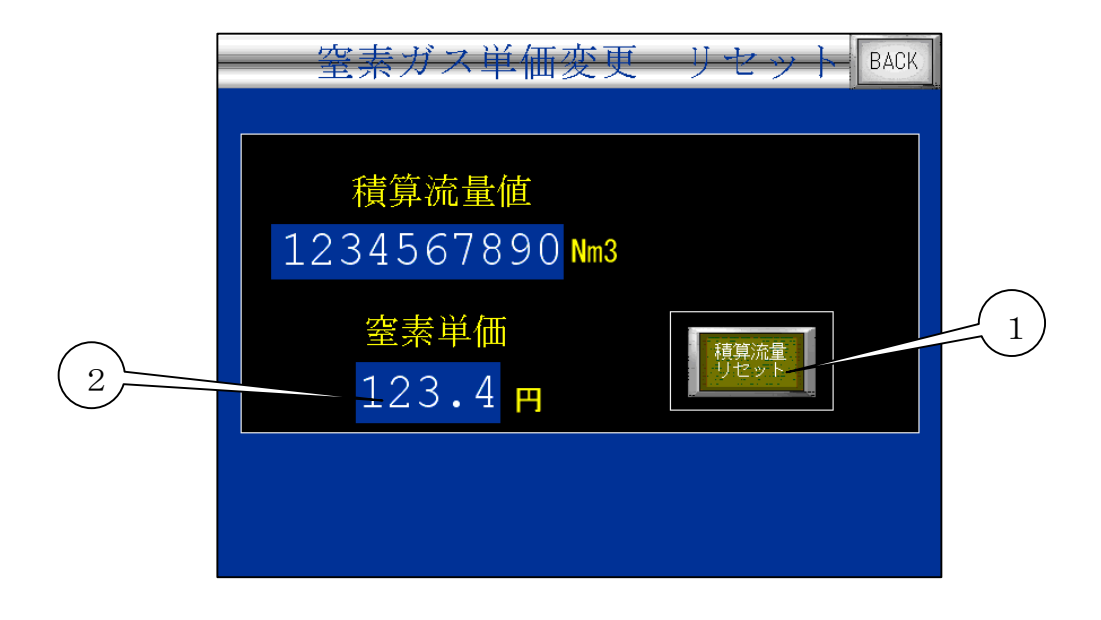

① 積算流量リセット押しボタン・・・2秒以上押すと積算流量値がリセットされます。
 ② 窒素単価 設定・・・・・・・表示部にタッチするとテンキーが現れますので、

新たに窒素単価を入力してください。

## 画面 NO.17 装置異常停止画面

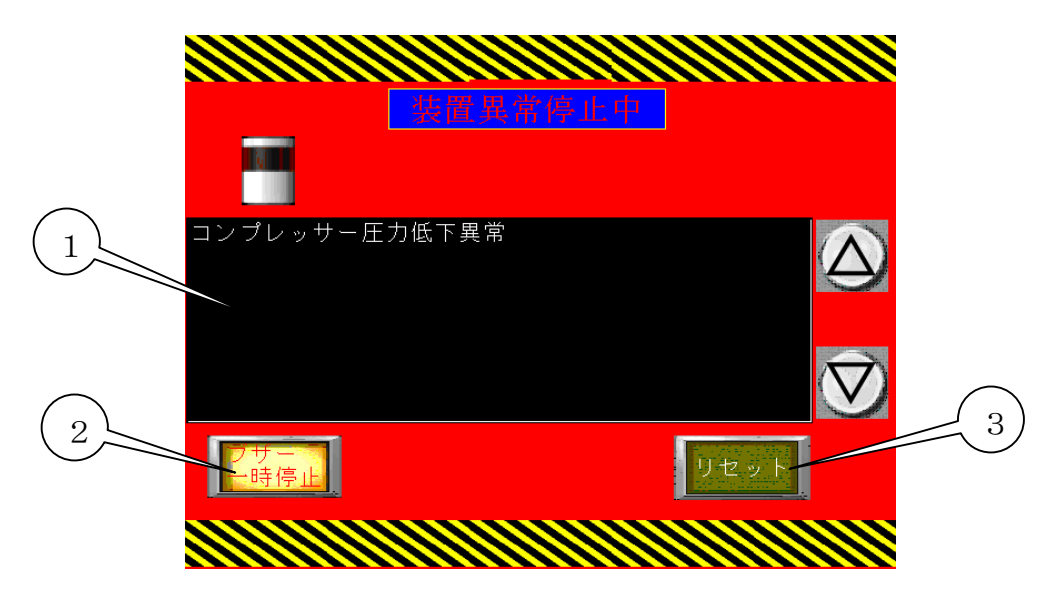

① 装置異常が発生

| 表示メッセージ   | 内容                               |
|-----------|----------------------------------|
| コンプレッサ圧力低 | コンプレッサ圧力が設定値以下の圧力に低下すると1分後に異常になり |
| 下異常       | ます。                              |
| コンプレッサ圧力上 | コンプレッサ圧力が0.9MPa以上になった場合に異常になります。 |
| 昇異常       |                                  |
| 外部 非常停止   | 外部端子 EM1,EM2間でCLOSEすると非常停止になります。 |
| マグネットサーマル | 過電流によってサーマルがトリップした場合に異常停止になります。  |
| トリップ異常電流で | (モータの過電流等)                       |
| 停止        |                                  |
| インバータ異常で停 | インバータのアラームが出力された場合に異常停止になります。    |
| 止しました     | (モータ過電流又はインバータの故障)               |
| ドライヤ異常で停止 | ドライヤのアラームが出力された場合に異常停止になります。     |
| しました      |                                  |
| 外気温度異常で停止 | 外気温度が45℃以上になると異常停止になります。         |
| しました      |                                  |
| 装置内部温度上昇異 | 装置内部温度が55℃以上になると異常停止になります。       |
| 常で停止      |                                  |
| 非常停止が押されま | 装置の非常停止ボタンが押された場合に非常停止になります。     |
| した        |                                  |

ブザーー時停止押しボタン・・・ブザー鳴った場合にブザーを一時的に停止させる事ができます。
 す。異常をリセットし再度、異常になればブザーは鳴ります。

(2012/1 Ver. 10.1より変更)

③ リセット押しボタン・・・異常を解消してからリセット押しボタンを押すとリセットされます。
 \*異常の画面になった後に運転信号(運転ボタン,リモート信号)がONのままリセットした
 場合には再起動するには一度、信号をOFFにしてから再度ONにしないと再起動しません。

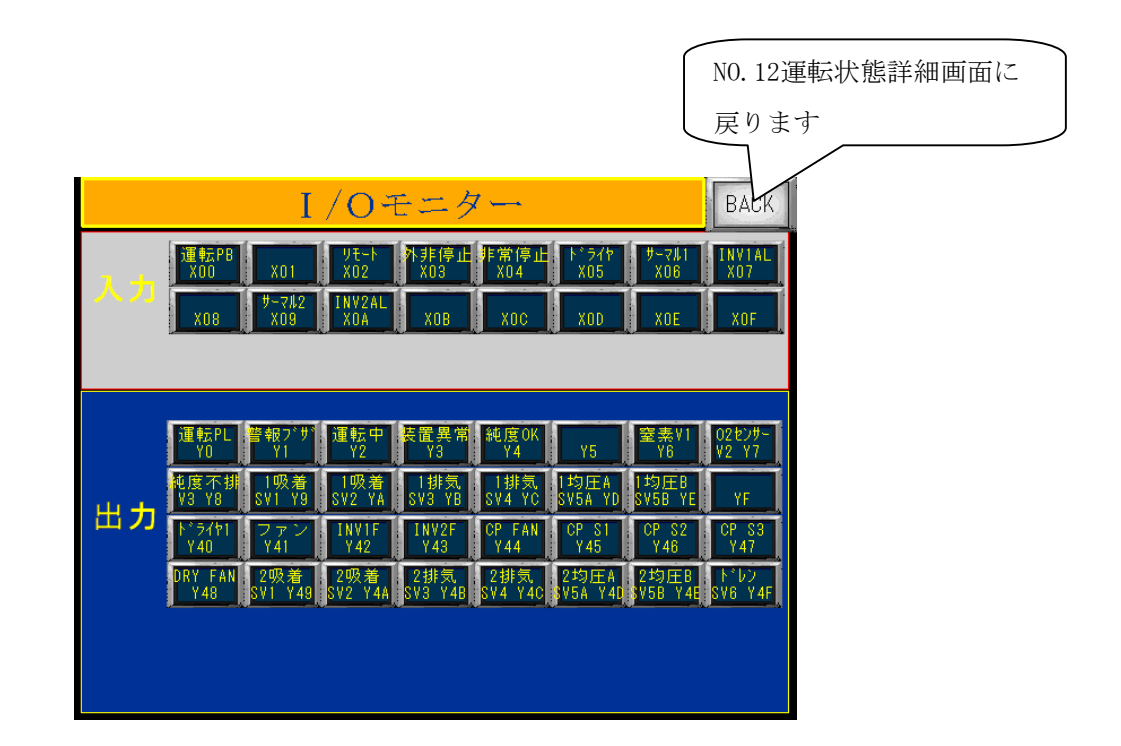

- ① 入力モニター・・・・・入力信号をモニターすることができます。
- ② 出力モニター・・・・・・出力信号をモニターすることができます。

画面 NO.19 タンク圧力運転設定画面(オプション)

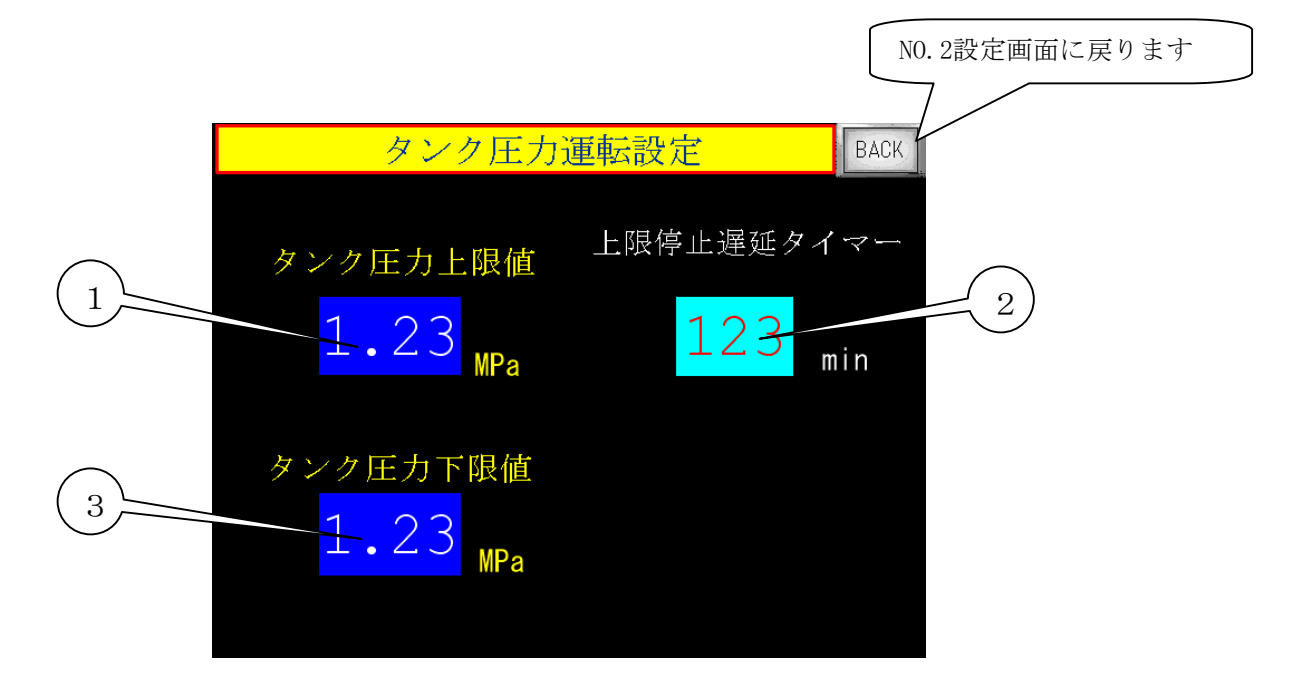

※ タンク圧力運転

窒素の出口側にバッファタンクを設けてその圧力を監視しPSA装置を自動で起動,停止させる 運転方法です。

- タンク圧力上限値設定・・・・タンク圧力運転時の出口圧力センサ(外部バッファタンクの 圧力)の上限(停止)を設定してください。 表示部にタッチし設定数値を入力します。
- 2 上限停止時間遅延タイマ設定・・・タンクの圧力(装置出口にかかる背圧)がタンク圧力上限 値を越えてから、ここで設定した時間が経過すれば装 置が停止します。
- ③ タンク圧力下限値設定・・・・タンク圧力運転時の出口圧力センサ(外部バッファタンクの 圧力)の下限(運転)を設定してください。

# 画面 NO.20 DRIVING MODE画面

(コンプレッサ運転モード)

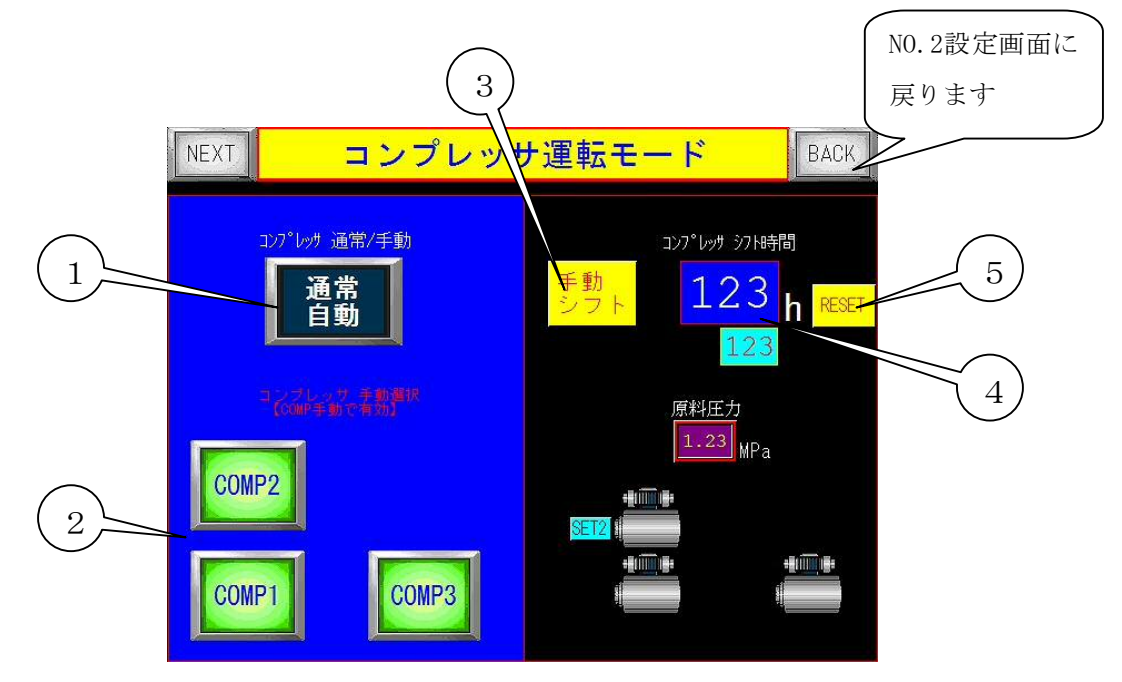

コンプレッサ手動モード

インバータ異常や圧縮機の故障等で異常停止した場合に、やむをえず装置を継続さ せたい場合に、故障した圧縮機を止めて任意に圧縮機を作動させることができます。

(その場合は本来の性能はでませんので吐出流量を絞ってご使用ください。)

① コンプレッサ通常/手動選択スイッチ

通常/手動モード切り替えスイッチで、手動モードを選択してください。

- 記動させるコンプレッサを選択してください。
- ③ コンプレッサ順序 通常/逆順スイッチ
   自動で⑤の時間(100時間)で起動順序が逆になりますがスイッチを押すと
   強制的に順序が反転します。
- ④ 反転時間設定表示

設定された時間と経過時間を確認できます。

⑤ 経過時間をリセットできます。

※このモードを使用するにはパスワードが必要です。購入先へご相談の上ご使用ください。

## 6. 使用上の注意

6.1 使用上の注意

①動力電源について

電気容量の充分ある電源を装置の専用電源としてご使用ください。

②装置の側板、裏板を開ける場合

側板、裏板をはずして装置の点検をされる場合、必ず装置を停止させてから行ってください。

③装置内部の機器について

装置内部の配管や継手類及び、電気回路には絶対手を加えたりはずしたりしないでください。 故障の原因になります。

酸素濃度計測ラインの流量調節弁を回さないでください。酸素濃度に誤差が生じるか酸素濃 度計の故障の原因になります。(規定流量200ml/min)

④運転中の停電

装置運転中に停電が発生した場合、装置は停止し、製品ガスの供給もストップします。設定 画面(画面No. 2)にて停電立上有効を押している場合は、その後停電が復旧すると自動的に装 置は起動し、製品ガスの供給を開始します。

| 故障状態        | 確認 原因                  | 対策            |
|-------------|------------------------|---------------|
| 運転中にブレーカが作動 | 装置の電気系統の異常電流による故障      | ブレーカをOFFにして購入 |
| する場合        | が考えられます                | 先に連絡してください。   |
|             | ①装置の運転を始めてから立ち上げ運      | ①~④を確認していただいて |
|             | 転中。(約4分)               | も窒素ガス(製品ガス)が出 |
|             | ②窒素ガス(製品ガス)圧力調節        | てこない場合は装置内部の電 |
| 窒素ガス(製品ガス)が | 器が全閉状態になっている。          | 磁弁等の機器が正常に作動し |
| 出てこない場合     | ③窒素ガス(製品ガス)流量調節弁       | ていないか、配管の抜けや、 |
|             | が全閉状態になっている。           | つまり、漏れ等が考えられま |
|             | ④装置外部の配管等が閉められた状態      | すので購入先に連絡してくだ |
|             | になっている。                | さい。           |
|             | ①装置外部のバッファタンク等にため      | ②二次側の圧力が変動して  |
|             | て使用されている場合にそのバッファ      | も、定置流量弁を内蔵するこ |
|             | タンク内の圧力が徐々に上昇して、装置     | とで窒素ガス(製品ガス)流 |
|             | の吐出圧カとの差が小さくなれば、流量     | 量がほとんど変わらなくする |
| 窒素ガス(製品ガス)の | が低下しますが故障ではありません。      | ことができます。購入先にご |
| 流量が低下(変動)する | ②窒素ガス(製品ガス)流量調節弁は,     | 相談ください。       |
|             | ー次側と二次側の圧力差で流量を制御      |               |
|             | しているために、二次側の圧力が変われ     |               |
|             | ば流量も変わります。             |               |
|             | ①定格能力以上の窒素(製品ガス)を吐     | ①定格能力以上の流量が吐出 |
|             | 出させていないか窒素ガス(製品ガス)     | している場合は流量調節弁で |
|             | 流量計で確認してください。          | 調整を行ってください。   |
|             | ②長時間運転をしない時、吸着タンク      |               |
| 窒素ガス(製品ガス)の | (AT1,AT2)の吸着剤の再生に時間を要す |               |
| 純度が悪い       | るのと、内臓しています製品ガスタンク     |               |
|             | (BT2)の漏れにより、正常な純度の窒素   |               |
|             | ガスを吐出するまで時間を要する場合      |               |
|             | があります。(1時間程度)          |               |
| 外気温度異常で装置が停 | 45℃以上の環境温度で運転を続けた      | 環境温度の改善       |
| 止した時        | 場合                     |               |
|             | 温度センサの故障               | 温度センサの交換      |
|             | 60℃以上の環境温度で運転を続けた      | 環境温度の改善       |
| 装置内部温度異常で装置 | 場合                     | 排気ファンの交換      |
| が停止した時      | 温度センサの故障               | <br> 温度センサの交換 |

# 6.2 故障と思われた時の処置

| コンプレッサ圧力低下異                      | コンプレッサの不良                       |             | コンプレッサメンテナンスの<br>実施 |  |
|----------------------------------|---------------------------------|-------------|---------------------|--|
| 常で装置が停止した時                       | 電磁弁の不良                          |             | 電磁弁の交換              |  |
|                                  | オートドレンナの不良                      |             | オートドレンナの交換          |  |
|                                  | 圧カセンサの故障                        |             | 圧カセンサの交換            |  |
|                                  | 配管の源                            | <b>弱れ</b>   | 漏れ箇所の修理             |  |
|                                  | ドライヤ配管の凍結                       |             | 環境温度の改善             |  |
|                                  |                                 |             | ドライヤの修理             |  |
|                                  | 吸込みこ                            | フィルタの目詰まり   | 吸込みフィルタの交換          |  |
| コンプレッサ圧力上昇異<br>常で装置が停止した時        | 圧カセンサの故障                        |             | 圧カセンサの交換            |  |
|                                  | 安全弁0                            | D故障         | 安全弁の交換              |  |
| マグネットサーマルトリ<br>ップ異常で装置が停止し<br>た時 | コンプレッサ部モータの過電流                  |             | コンプレッサメンテナンスの<br>実施 |  |
| インバータ異常で装置が                      | 異常時にインバータのモニタにて表示おります異常番号を確認してく |             |                     |  |
| 停止した時                            | ださい。                            |             |                     |  |
|                                  | 0L1                             | コンプレッサ部モータの | コンプレッサメンテナンスの       |  |
|                                  | 0L2                             | 過電流         | 実施                  |  |
|                                  | EF2                             | 地絡          | モータもしくは配線の交換        |  |
| ドライヤ異常で装置が停                      | 周囲温度                            | きが高い、換気不良   | 環境温度の改善             |  |
| 止した時<br>                         | 冷却ファ                            | マン不良        | ドライヤの修理、交換          |  |
|                                  | ファンコントロールスイッチ不良                 |             | ドライヤの修理、交換          |  |
|                                  | 冷凍機異常                           |             | ドライヤの修理、交換          |  |
|                                  | 吸気口が目詰まりやコンデンサのフィ<br>ンが汚れ       |             | 吸気ロやフィンの清掃          |  |
|                                  |                                 |             | 装置の異常又は故障が考えら       |  |
| 異音がする場合                          | 通常の運転音と違う音がする場合                 |             | れます。ブレーカをOFFに       |  |
|                                  |                                 |             | して購入先に連絡してくださ       |  |
|                                  |                                 |             | し                   |  |
| ※上記以外で、故障であると思われる場合は購入先までご連絡ください |                                 |             |                     |  |

7. 保守について

保守点検(定期メンテナンス)は、装置を長期間使用して頂くためには特に重要です。 ※保 証期間中にも保守点検(定期メンテナンス)が必要です。

保守点検(定期メンテナンス)を実施されない場合、無償修理が受けられませんので必ず行っていただきますようお願いします。

コンプレッサの保守点検期間は、平均周囲温度25℃の場合カートリッジフィルタの点検を 2500時間毎、コンプレッサの点検を5000時間毎を推奨しております。使用条件が過 酷な場合は点検期間を早めてください。また平均周囲温度が35℃場合は0.7倍の期間を 目安に点検ください。

保守点検(定期メンテナンス)は消耗品の交換作業などが必要ですので購入先に依頼のご相談 をお願いします。

7.1 日常の点検及び手入れ

日常の点検は、お客様にて実施をお願いします。

①異常音及び振動

毎回ご使用中に、通常の運転音と違う大きな音がしたり、大きな振動が発生していないか確認してください。万一異常音や振動が発生した場合、すぐに運転をやめ購入先に連絡してくだ さい。

②コンプレッサカートリッジフィルターの清掃と交換

カートリッジフィルターの点検は特に重要です。運転2500時間ごとにタッチパネルにフ ィルター点検のメッセージが表示されます(出荷時設定:2500時間)。

運転を停止して装置正面扉を開け、カートリッジフィルターのカバーを外してください。中か らカートリッジフィルターを取り出し、エアーガン等によりエアーを吹きつけ粉塵を吹き飛ば し除去、汚れがひどい場合は交換してください。

目詰まりすると保証性能が維持できなくなるのと、コンプレッサに大きな負荷がかかり故障の 原因になりますので、必ず実施してください。

(通常の交換目安は5000時間です)

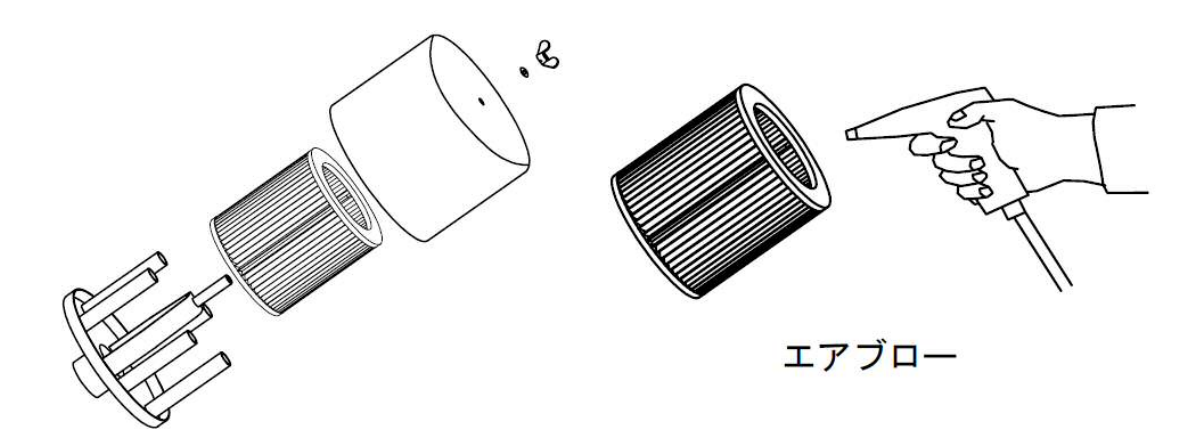

③ドレン排出の確認

ドレンが排出されないと重大な故障になりますので、毎日ドレンの排出状況を確認してくださ い。ドレン水は約40秒程度に一回排出されますのでドレンカップの水が定期的に流れ、ドレ ンカップにドレン水が満杯になっていないか確認してください。

ドレン水が流れていない場合はすぐに運転をやめて購入先に連絡してください。

④冷凍式ドライヤの点検内容

●コンデンサ清掃(ドライヤ)

ドライヤ吸排気ロ・冷却フィンのごみほこりをエアブロー等で除去してください。冷却フィンの 清掃は装置左側板を取り外し、内部コンプレッサの側板を取り外して清掃をおこなってください。

フロン排出抑制法により、全ての第一特定商品(フロン類を使用した業務用冷凍機器)に対して 点検が義務化され、下記の点検を実施しなければなりません。

| 点検箇所         | 点検項目                                            |  |  |
|--------------|-------------------------------------------------|--|--|
| 蒸発圧力計の確認     | エアドライヤの運転中に指針がブルーゾーンに入っていれば正常                   |  |  |
| (エバポレータゲージ)  | です。                                             |  |  |
| 異音・異常振動の確認   | 冷凍コンプレッサやファンモータから普段と違う音がしている<br>と、故障の前兆かもしれません。 |  |  |
| 外観の損傷、さび、腐食の | 損傷、さび、腐食が進行するとフロン類が漏れるかもしれません。                  |  |  |
|              |                                                 |  |  |
| 油じみの確認       | 冷凍回路から油じみがしていると、フロン類がもれている可能性<br>があります。         |  |  |
| 霜つきの確認       | 普段ついていないところに霜がついているとフロン類の充填量が<br>減っているかもしれません。  |  |  |

簡易点検(3ヶ月に1回以上)

その他下記日常点検を推奨いたします。

| 点検箇所        | 点検項目                          |  |  |
|-------------|-------------------------------|--|--|
| 凝縮機(コンデンサ)の | ドライヤ吸気口にあります凝縮機に目詰まりがあると、熱交換が |  |  |
| 目詰まり        | 悪くなって冷却能力が低下し、故障の原因になります。     |  |  |

7.2 保守点検(定期メンテナンス)

本装置には、オイルフリースクロールコンプレッサを内蔵しています。後に添付している 標準メンテナンス表に従って、5000時間ごとにコンプレッサメンテナンス、PSA部 (窒素ガス発生部)は10000時間ごとに実施する必要がありますので必ず実施してくだ さい。依頼は購入先に連絡してください。

- ※コンプレッサの保守点検期間は、平均周囲温度25℃の場合カートリッジフィルタの点検 を2500時間毎、コンプレッサの点検を5000時間毎を推奨しております。使用条件 が過酷な場合は点検期間を早めてください。平均周囲温度が35℃の場合は0.7倍の期 間を目安に点検ください。
- 7.3 アフターサービス
  - ① 修理について

8. 保証期間と保証範囲 に定められております保証期間経過後の修理は購入先にご相 談ください。保障期間後修理によって機能が維持できる場合は、ご希望により有償修理 いたします。

- ② 修理を依頼されるときは、もう一度使用上の注意をご覧になってください。その上で故障 だと判断された場合、購入先に修理を依頼してください。
  - 1) 品名、形式
  - 2) 製造番号
  - 3) 故障状況の詳細
  - 4) お客様の氏名、御所、電話番号
- ③その他不明な点は、購入先にお問い合わせください。

## 8. 保証期間と保証範囲

#### 【 保証期間 】

製品の保証期間については、製造工場出荷後1年間とさせていただきます。 但し、塔載コンプレッサは5000時間毎(周囲温度35℃以上の稼動時間部は3500時間 毎相当)のメーカーメンテナンスの実施を条件といたします。

消耗部品(吸気フィルタ)は、一年保証から除外させていただきます。

## 【 保証範囲 】

保証期間中に、本取扱説明書に従って使用されているにもかかわらず発生した不具合につきまして、故障部品の交換、又は修理を納入者側の責において行います。

ただし、以下の項目に該当する場合においては保証の対象範囲から除外させていただきます。 又、ここでいう保証とは本装置単体を意味するもので、本装置の故障により誘発される損害に ついては、保償の対象範囲から除外させていただきます。

- (1) 本取扱説明書に従って使用されていない場合
- (2) 本取扱説明書に従って定期メンテナンスを実施されていない場合
- (3) 故障の原因が納入品以外の事由による場合
- (4) お客様での改造又は、修理を行った場合
- (5) 天災、災害などの納入者の責にあらざる場合

保証及び、保証期間については、日本国内にのみ有効とさせていただきます。

### ※ 改善改良の為、装置の仕様等は予告なく変更する場合があります。

## 9. 関連法規

装置の設置、使用に際しては、安全及び公害対策上、法律の適用をうけます。 このため各種の届出、規制基準の遵守義務が生じます。

### ●労働安全衛生法に基づくもの

・圧力容器安全規則による設置報告及び安全維持 装置に40L以上のタンクに接続してご使用になる場合、次の事項を必ず守ってください。

定期自主検査

使用者は毎年1回以上次の事項について定期自主検査を行い、その結果を記録し3年間保管しておくこと。

- (1)本体の損傷の有無
- (2) ふたの締め付けボルトの摩耗の有無
- (3) 管及び弁の損傷の有無

タンクの第二種圧力容器明細書は再発行できませんので大切に保管してください。

●騒音規制及び振動規制法に基づくもの

・騒音規制法及び振動規定法により設置届

コンプレッサで駆動定格出力7.5 k w以上のものは、条例によって定められた指定地域にあっては特定施設として届出が必要です。

なお各都道府県により基準が異なりますので工場、事務所の所在地の区、市役所及び町村役場 の公害担当窓口で確認してください。

| 届け出   | <ul> <li>・ 新設届(新しく設置しようとする場所)</li> <li>・ 数などの届出         <ul> <li>(コンプレッサの台数及び種類を変更する場合)</li> </ul> </li> </ul> |
|-------|----------------------------------------------------------------------------------------------------|
| 届出期日  | ・ 騒音防止方法変更届 (発生騒音の防止方法を変更する場合)                                                                                 |
| 届け出場所 | <ul> <li>・ 設置(変更)の工事開始の30日前に届出る</li> <li>・ 工事、事業所の所在する区、市役所及び町村役場の公害担当窓口</li> </ul>                            |

・公害防止条例(振動及び騒音発生の規制)による設置届

コンプレッサで7.5 kW未満のものでも、各県の条例による規制による騒音発生装置の設置 (または変更)の届出が必要になります。なお、各都道府県により基準が異なりますので工場、 事業場の所在地の区、市役所及び町村役場の公害担当窓口で確認してください。 ●フロン排出抑制法

装置に内蔵されております冷凍式エアドライヤはフロンを使用しておりますので、フロン排出 抑制法の対象となります。

フロン回収·破壊法が改正され、「フロン類の使用の合理化及び管理の適正化に関する法律」(略称「フロン排出抑制法」)として平成27年4月1日から施行されます。

・法の概要

フロン類の製造から廃棄までのライフサイクル全体を見据えた包括的な対策になります。各段階 の当事者に「判断の基準」遵守を求める等の取組を促します。

・遵守項目

今回の法改正により、全ての第一特定商品(フロン類を使用した業務用冷凍機器)に対して、下 記の5つの項目を遵守する必要があります。

| 遵守項目 | 点検項目                                         |
|------|----------------------------------------------|
| 点検   | 簡易点検と定期点検                                    |
|      | 簡易点検は全ての機器が対象となり、3ヶ月に1回以上の目視確認となります。         |
|      | 定期点検は冷凍機の圧縮機定格出力が7.5kw以上が対象となり、1年に1回以上の      |
|      | フロン検知器等を使用したフロン類の漏れ検査となります。                  |
| 記録   | 機器を廃棄するまで、点検・充填・回収の記録を保存しなければなりません。          |
| 報告   | 単年度で会社全体の算定漏洩量が1000C02-ton以上(フロンガス約500kg)あった |
|      | 場合は、事業を管轄する大臣に報告しなければなりません。                  |
| 修理   | フロン類の漏洩が見つかった場合、フロン類充填回収業者に依頼をしなければな         |
|      | りません。                                        |
| 回収   | 機器を廃棄する場合は、フロン類充填回収業者にフロン類の回収を依頼しなけれ         |
|      | ばなりません。                                      |

・罰則

何人も、フロン類を大気中に放出してはなりません。違反者には罰則が科せられます。

・お客様へのお願い

装置に内蔵されております冷凍式エアドライヤを廃棄されるときには、都道府県の登録を受けた フロン類回収業者にフロン類の回収委託を必ずしていただきますようお願いいたします。

・回収破壊処理(有料)

回収破壊処理の受付については、購入先までご連絡ください。